# MULTI-ROOM AUDIO STREAMER

# **INSTALLATION MANUAL**

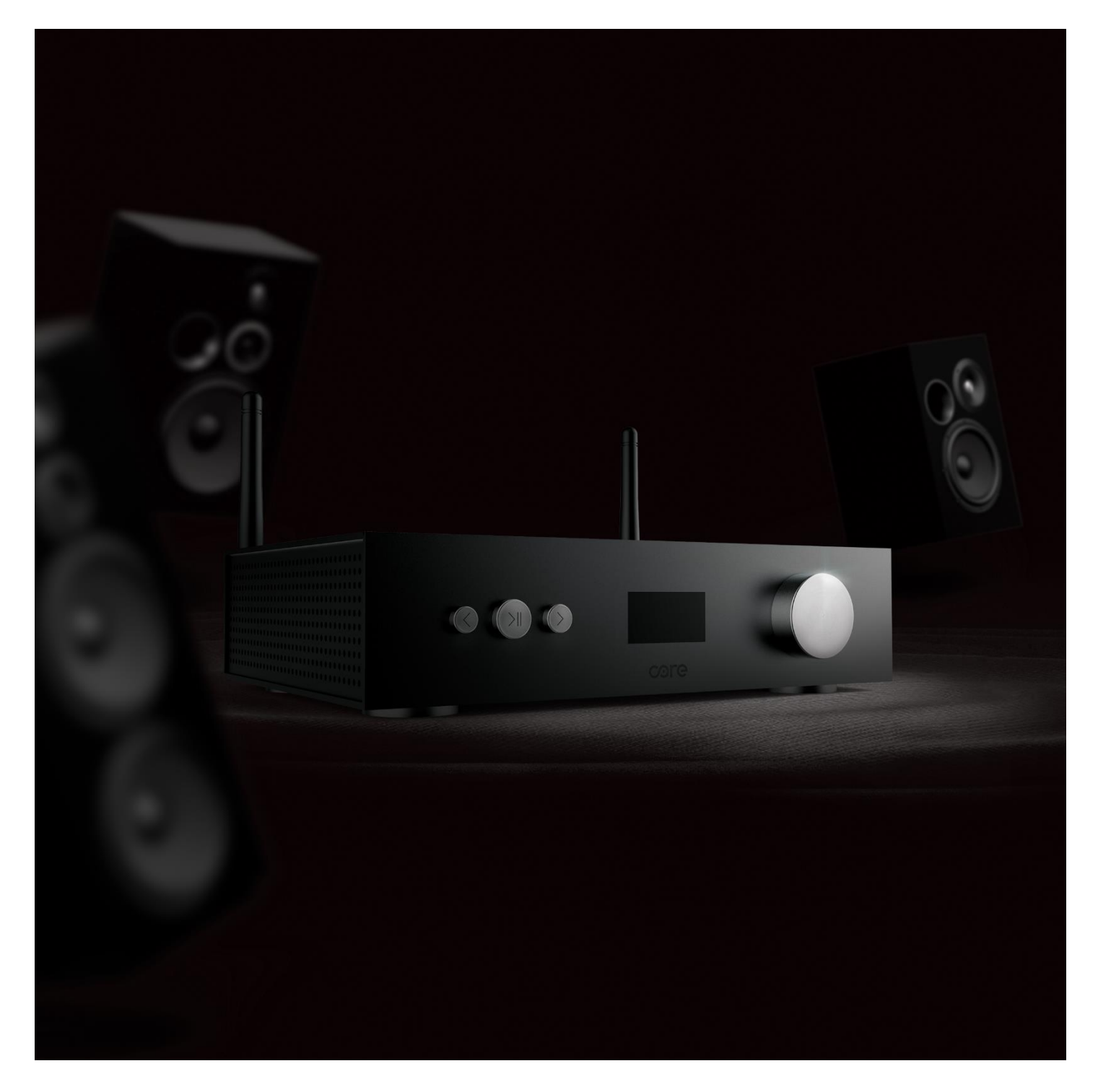

#### INDEX

- 1. Introduction
- 2. Technical Specifications
- 3. Product Overview
  - 3.1. Front Panel
  - 3.2. Back Panel
- 4. Installation
  - 4.1. Connecting Speakers
  - 4.2. Connecting Subwoofer
  - 4.3. Connecting Line In
  - 4.4. Connecting Optical In
  - 4.5. Connecting Coaxial In
  - 4.6. Connecting HDMI Arc In
  - 4.7. Connecting USB Disk Drive
  - 4.8. Connecting Line Out
  - 4.9. Connecting Optical Out
  - 4.10. Connecting Coaxial Out
  - 4.11. Connecting Wired Ethernet Network
  - 4.12. Connecting Power Adaptor
- 5. CoreOS4 Integration
  - 5.1. Audio Streamer IP Configuration
  - 5.2. CoreOS4 Configuration
    - 5.2.1. Adding Core Audio Streamer
    - 5.2.2. KNX Integration
- 6. How To Use
  - 6.1. CoreOS4 Touch Panel UI
    - 6.1.1. Dashboard
    - 6.1.2. Sources
    - 6.1.3. Presets
    - 6.1.4. Zones
  - 6.2. Spotify Connect
  - 6.3. AirPlay 2
  - 6.4. Bluetooth
  - 6.5. HDMI Arc
  - 6.6. Optical In
  - 6.7. Line In
  - 6.8. Coaxial In
  - 6.9. USB

#### 1. INTRODUCTION

Core Multi-Room Audio Streamer offers a seamless listening experience, enabling you to stream your favorite music, podcasts, radio stations, and more to different areas of your space with ease. Core Multi-Room Audio Streamer supports Spotify connect, Tidal connect, Airplay 2, Internet Radio Bluetooth and also comes with a rich selection of analog and digital inputs.

Multi-room audio solution integrates with Core's exclusive user interfaces and is embedded into the CoreOS operating system to provide seamless user experience.

# 2. TECHNICAL SPECIFICATIONS

|                     | Core Streamer Single Zone Preamplifier | Core Streamer Single Zone Amplifier |
|---------------------|----------------------------------------|-------------------------------------|
| Power:              | 12V (12W)                              | 24-32V (100W)                       |
| Wifi:               | 2.4G & 5G                              | 2.4G & 5G                           |
| Ethernet:           | 10/100 M                               | 10/100 M                            |
| Analog Input:       | Line In - RCA                          | Line In - RCA                       |
|                     | Optical                                | Optical                             |
| Digital Input:      | HDMI ARC                               | HDMI ARC                            |
|                     | Coaxial                                | Coaxial                             |
|                     | Bluetooth RX                           | Bluetooth RX                        |
| Anglag Output:      | Line out                               | Subwoofer out                       |
| Andlog Output.      |                                        | Line out                            |
| Digital Output:     | Coaxial                                | Coaxial                             |
| Digital Output.     | Optical                                | Optical                             |
| Frequency Response: | 20Hz - 20kHz                           | 20Hz - 20kHz                        |
| Audio Decoding      | 16bits/44.1 kHz                        | 16bits/44.1 kHz                     |
|                     | Airplay2                               | Airplay2                            |
|                     | DLNA                                   | DLNA                                |
| Protocols:          | UPnP                                   | UPnP                                |
|                     | Spotify Connect                        | Spotify Connect                     |
|                     | Tidal Connect                          | Tidal Connect                       |
| Local Storago:      | NAS                                    | NAS                                 |
| Local stolage.      | USB                                    | USB                                 |
| Speaker Power:      | No                                     | 2X50W @ 80hm load at 32V            |
| Trigger Out:        | 12V                                    | 12V                                 |
| Bluetooth Antenna:  | Yes                                    | Yes                                 |
| Wifi Antenna:       | Yes                                    | Yes                                 |
| Control Buttons:    | No                                     | Play/Pause, Previous, Next          |
| Display:            | No                                     | OLED Display                        |
| Rotary Switch:      | No                                     | Volume UP/Down, Mode                |

# 3. PRODUCT OVERVIEW

# 3.1 FRONT PANEL

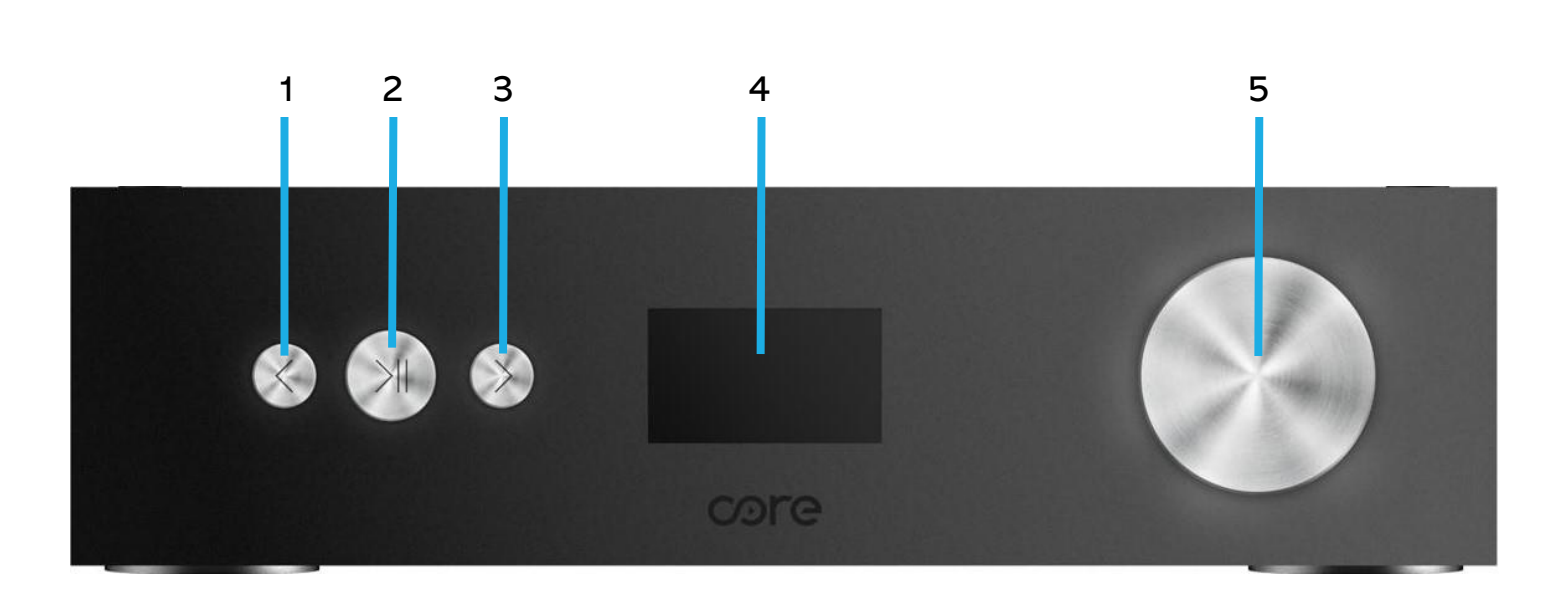

- 1. Previous Button
- 2. Play/Pause Button
- 3. Next Button
- 4. **Display Panel:** Display the current source input and other info
- 5. Knob: Turn to change volume and press to change source input

#### 3.2 BACK PANEL

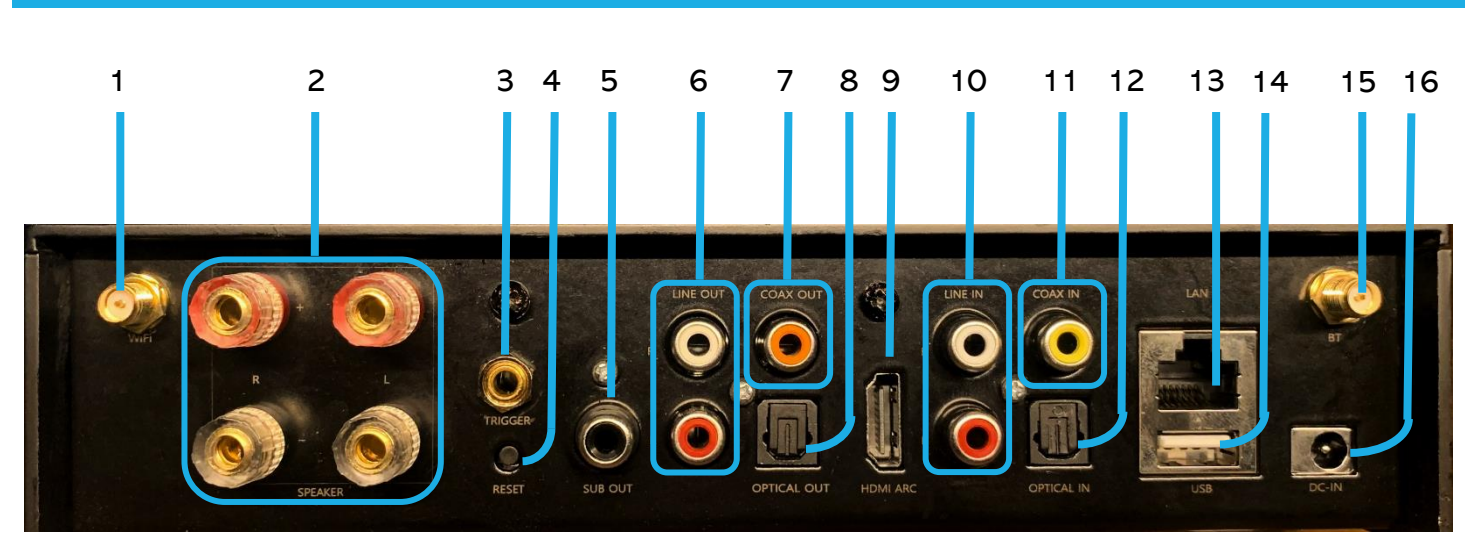

- 1. Wi-Fi Antenna
- 2. Speaker Terminals: Used to connect speakers.
- 3. Trigger Output: Used to turn on or off an external amplifier with a 3.5 mm cable.
- 4. Factory Reset Button: Press and hold for 5 seconds to restore factory settings
- 5. Subwoofer Out: For active subwoofer connection
- 6. Line Out: Used to connect to external audio devices with a stereo RCA cable
- 7. Coaxial Output: Used to connect to external audio devices with a coaxial digital audio cable.
- 8. Optical Output: Used to connect to external audio devices with a digital optical cable
- 9. HDMI ARC Input: Used to connect TV
- 10. Line Input: Used to connect audio devices with a stereo RCA cable.
- 11. Coaxial Input: Used to connect audio devices with a coaxial digital audio cable.
- 12. Optical Input: Used to connect audio devices with a digital optical cable.
- 13. LAN: Used to connect this unit to a wired Ethernet network.
- 14. USB Input: Used to connect USB storage devices.
- 15. Bluetooth Antenna
- 16. Power Input

#### 4. INSTALLATION

Install both antennas to the device.

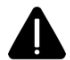

Please make sure the power is off before any connection.

# 4.1 CONNECTING SPEAKERS

Be sure to connect the channels and polarities correctly.

1. Peel off about 3/8 inch (10 mm) of sheathing from the tip of the speaker cable, then either twist the core wire tightly or terminate it.

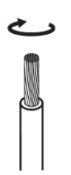

2. Turn the speaker terminal counterclockwise to loosen it.

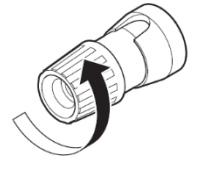

3. Insert the speaker cable's core wire to the hilt into the speaker terminal.

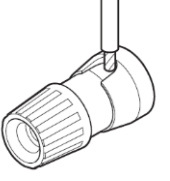

4. Turn the speaker terminal clockwise to tighten it.

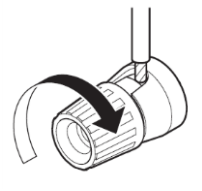

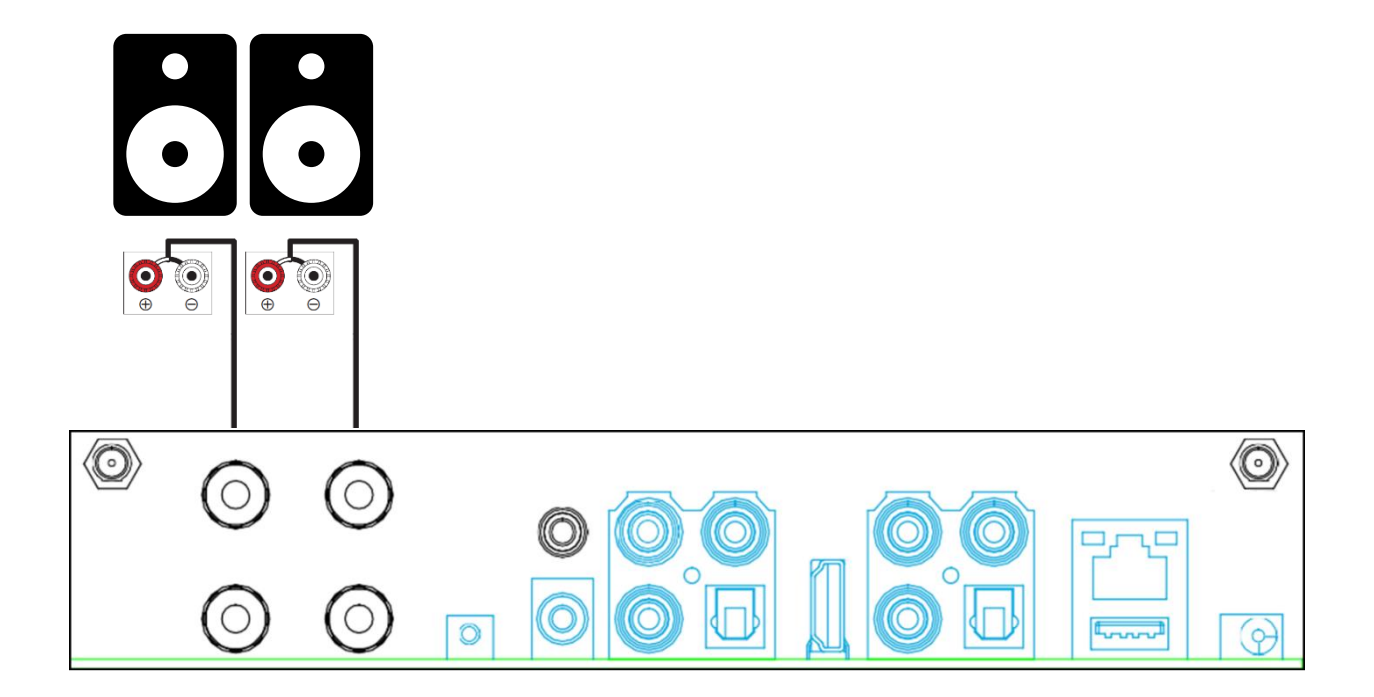

# 4.2 CONNECTING SUBWOOFER

Connect the Subwoofer output to an input on your powered subwoofer or your subwoofer amplifier.

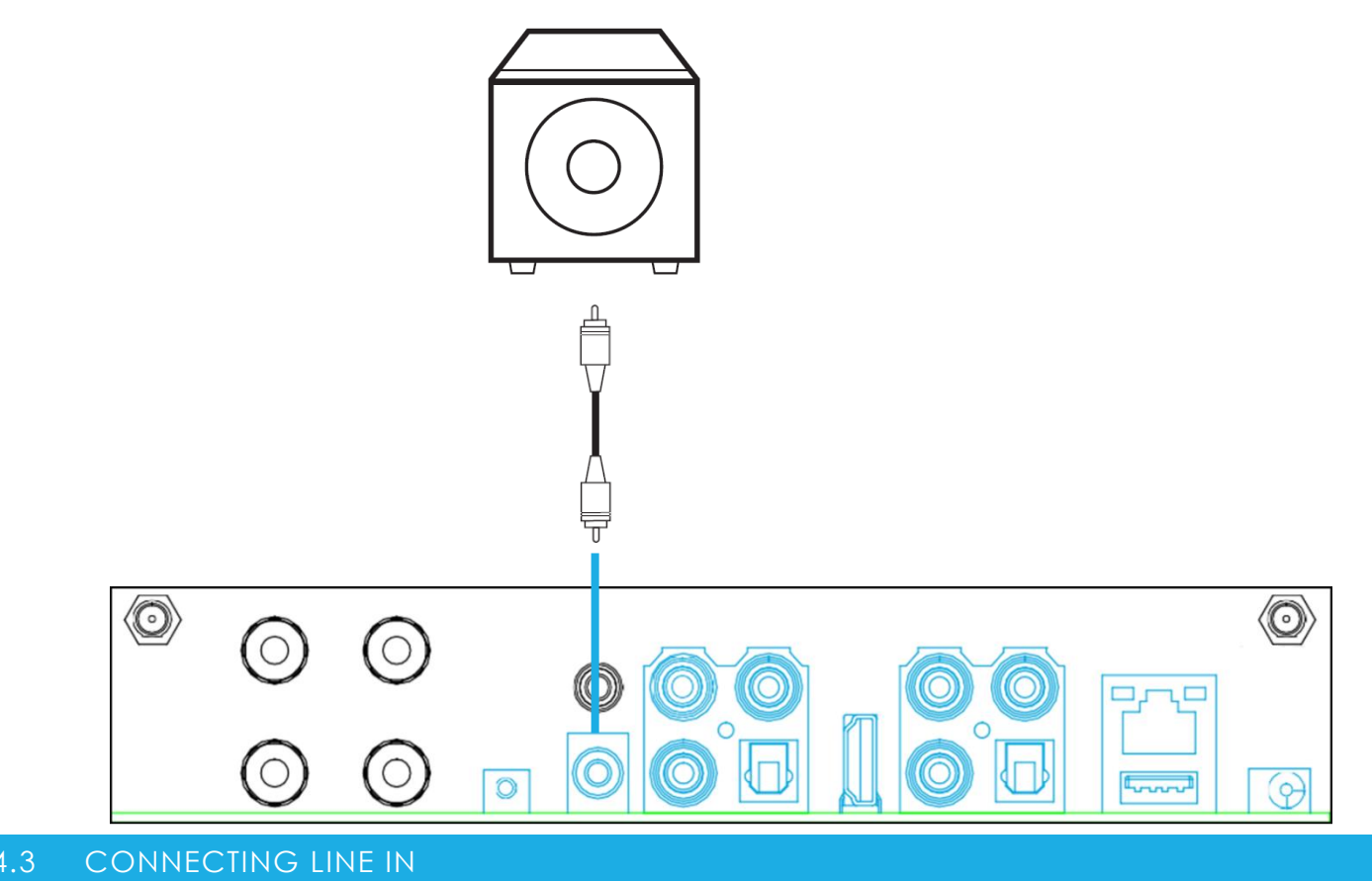

Connect any playback device with Audio out/Line out/AUX out to Line in using an RCA cable.

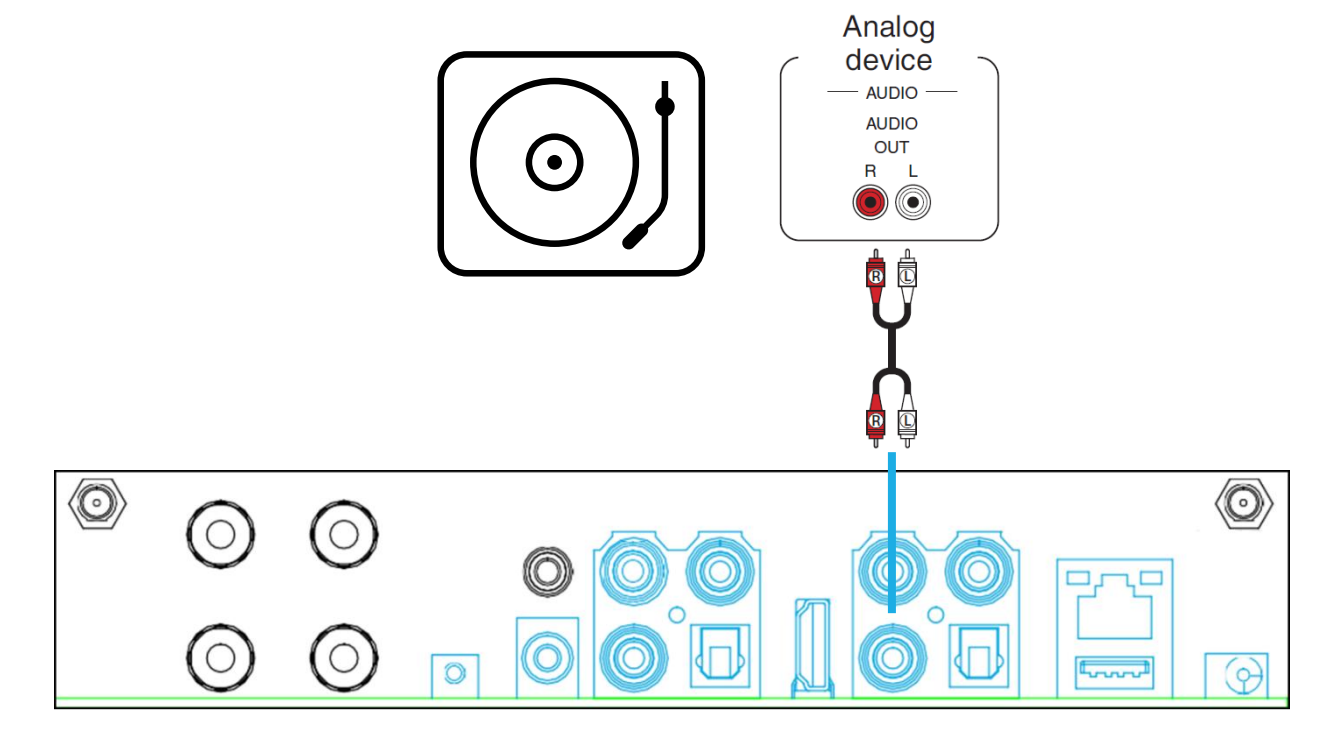

# 4.4 CONNECTING OPTICAL IN

Connect any playback device with Optical out to Optical in using an optical cable.

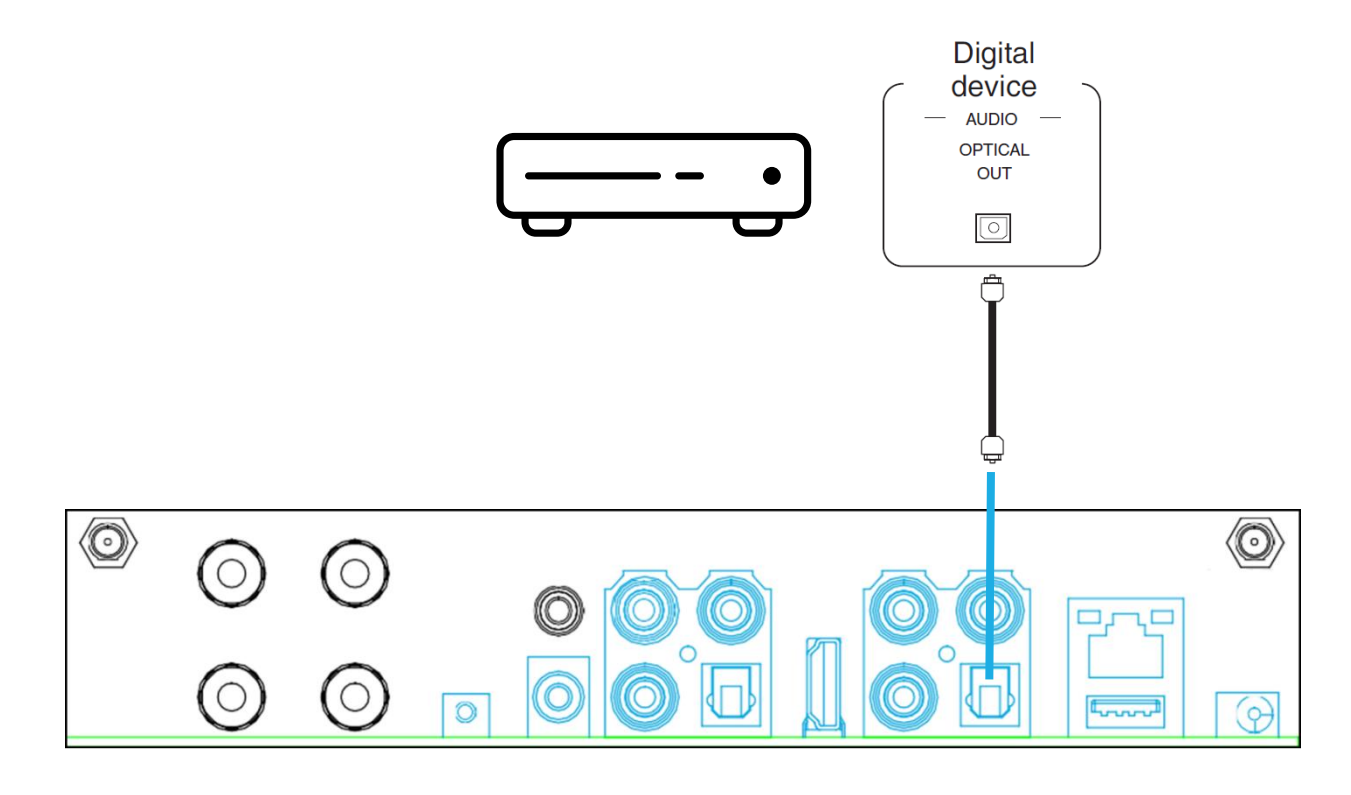

### 4.5 CONNECTING COAXIAL IN

Connect any playback device with Coaxial out to Coaxial in using a coaxial cable.

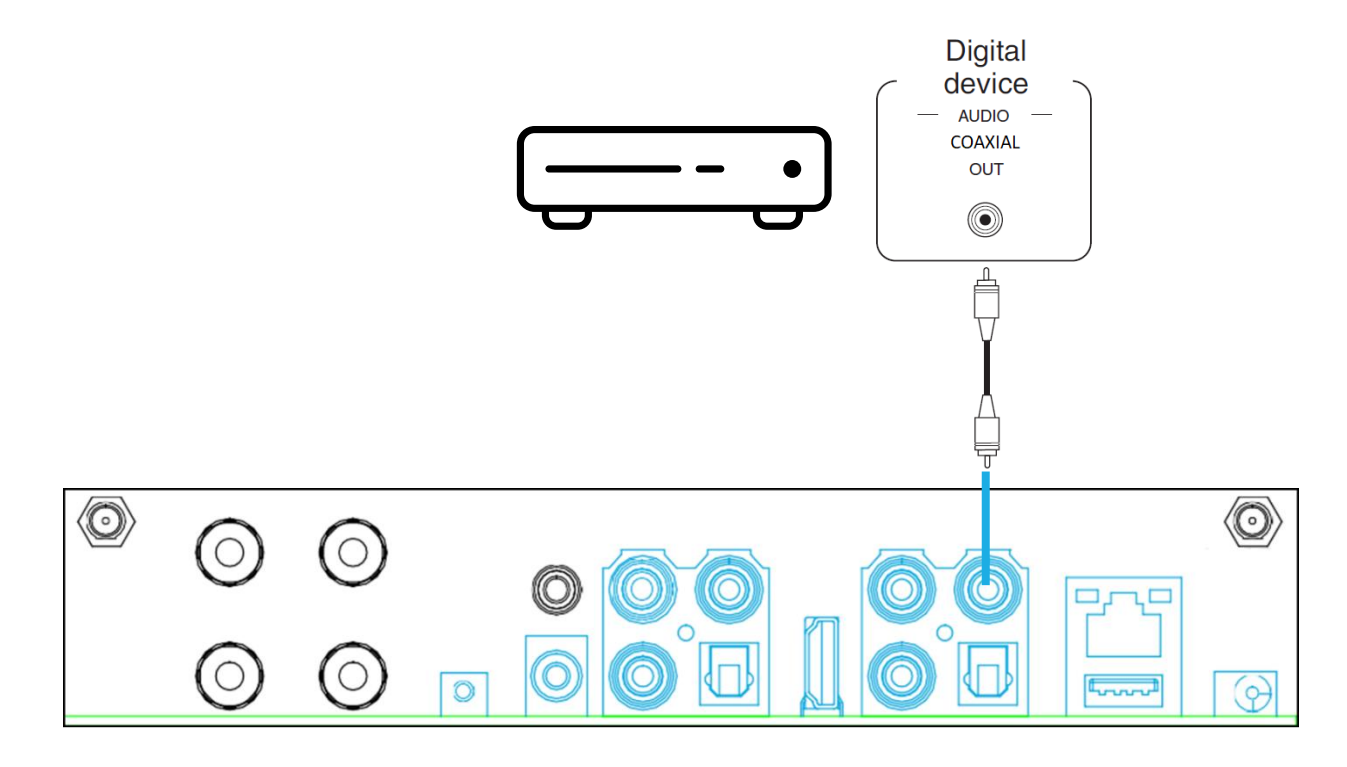

# 4.6 CONNECTING HDMI ARC IN

If TV has HDMI ARC port, there should be an ARC text beside. You can use a HDMI cable to connect it to the ARC port on the device.

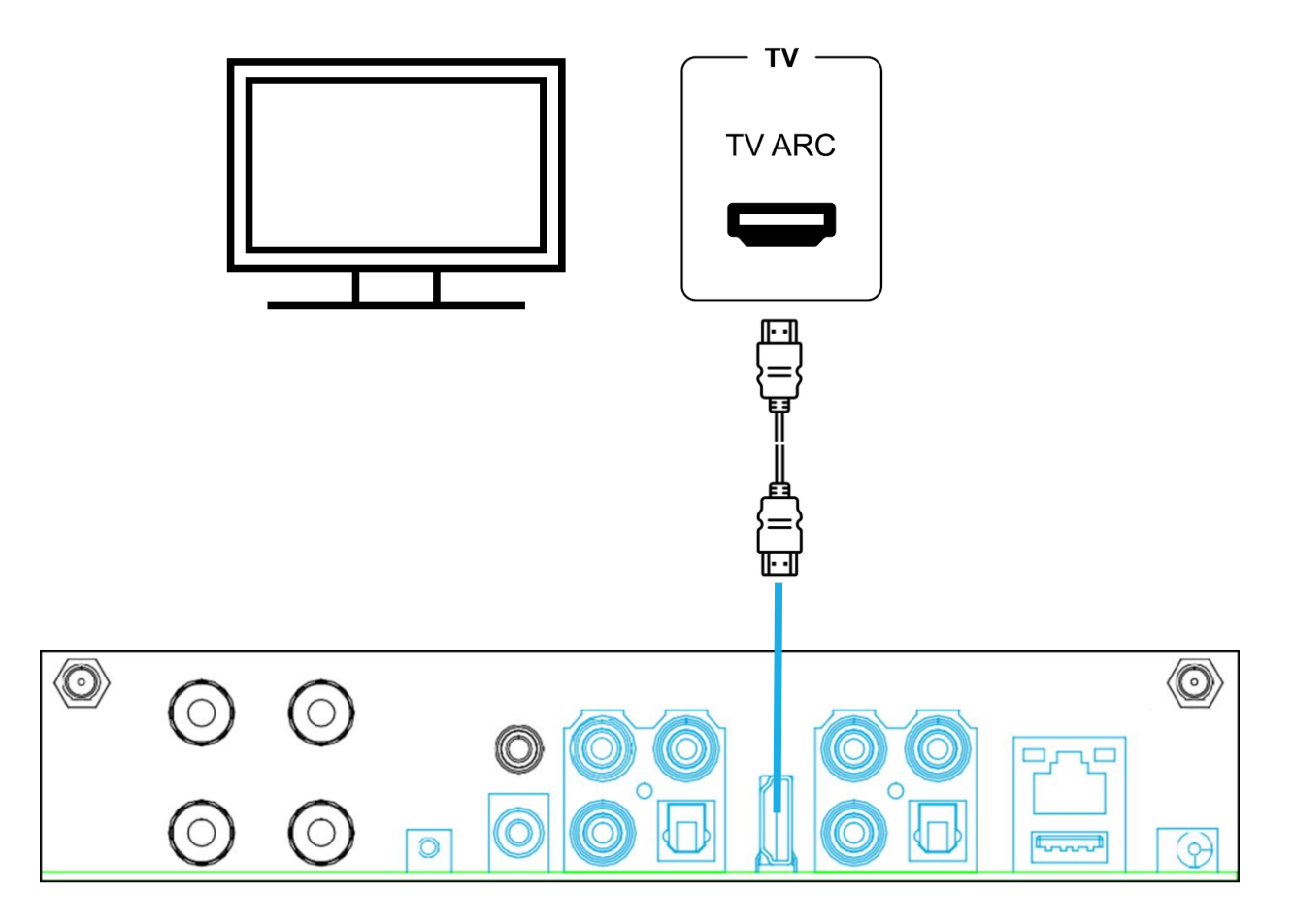

#### 4.7 CONNECTING USB DISK DRIVE

Plug in a FAT32 or exFAT formatted USB mass storage device containing digital music files to USB port.

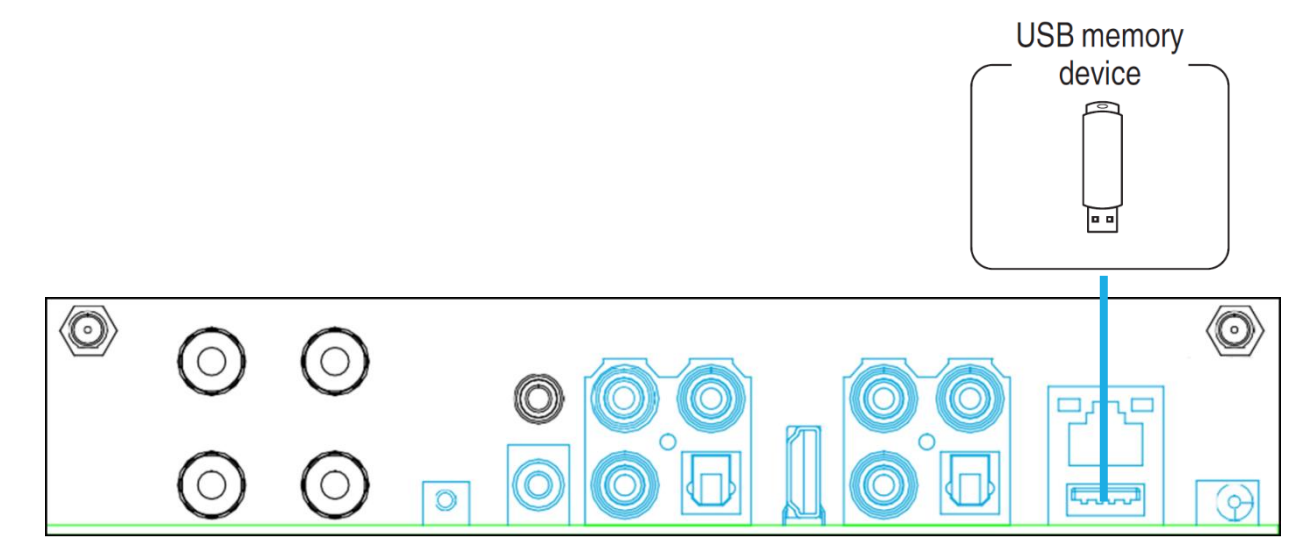

# 4.8 CONNECTING LINE OUT

Connect to any playback device with Audio in/Line in/AUX in using an RCA cable.

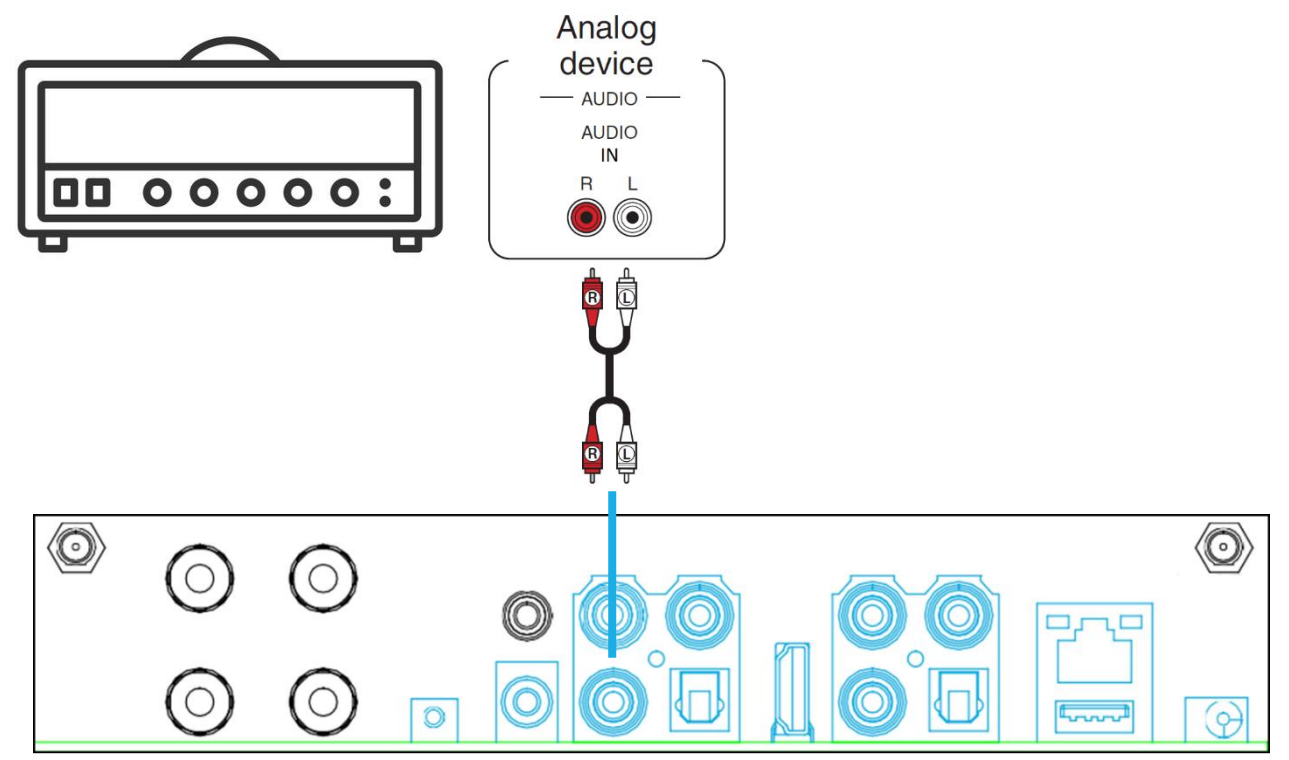

# 4.9 CONNECTING OPTICAL OUT

Connect to any playback device with Optical in using an optical cable.

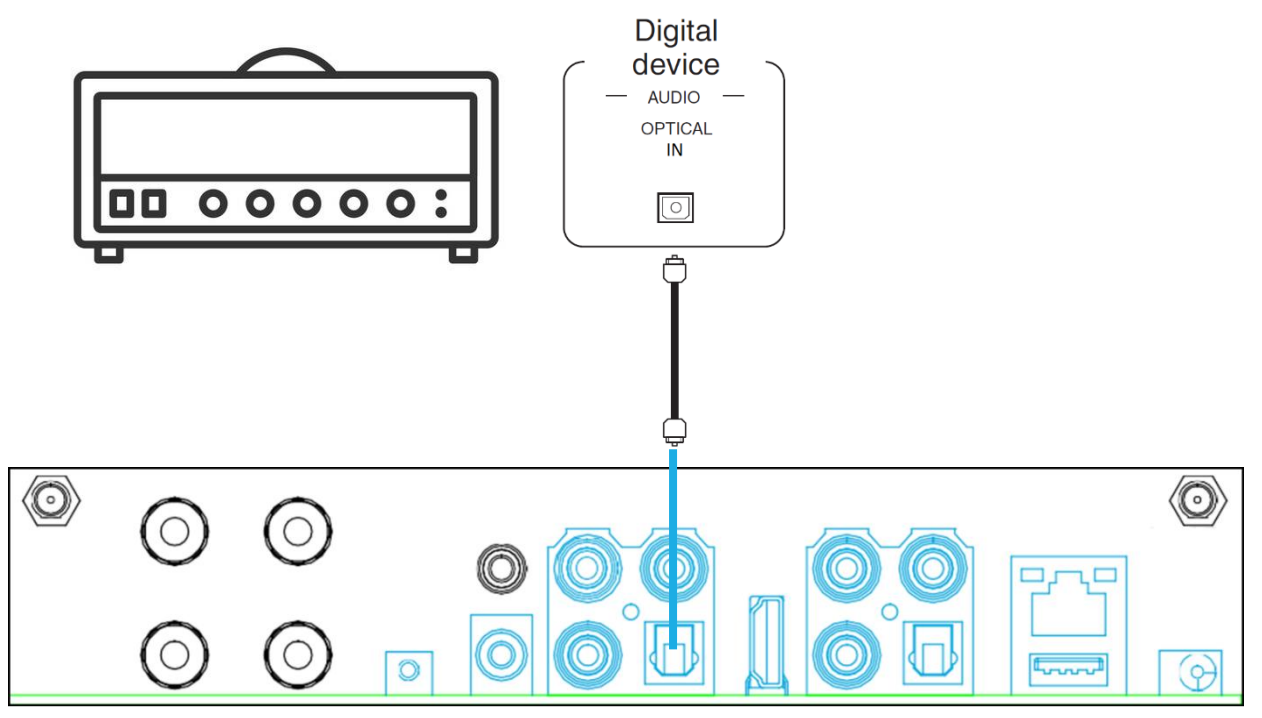

# 4.10 CONNECTING COAXIAL OUT

Connect to any playback device with Coaxial in using a coaxial cable.

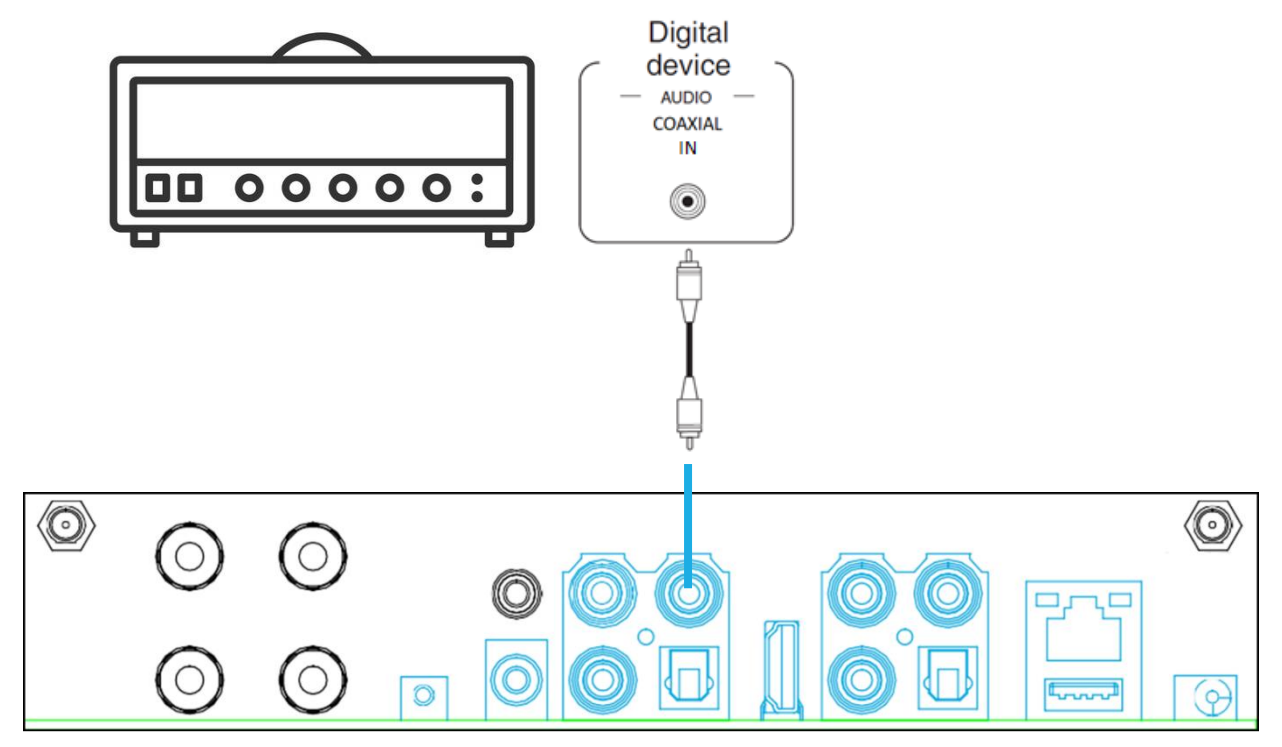

### 4.11 CONNECTING WIRED ETHERNET NETWORK

Connect wired ethernet network to a router. IP configuration is in DHCP mode by default.

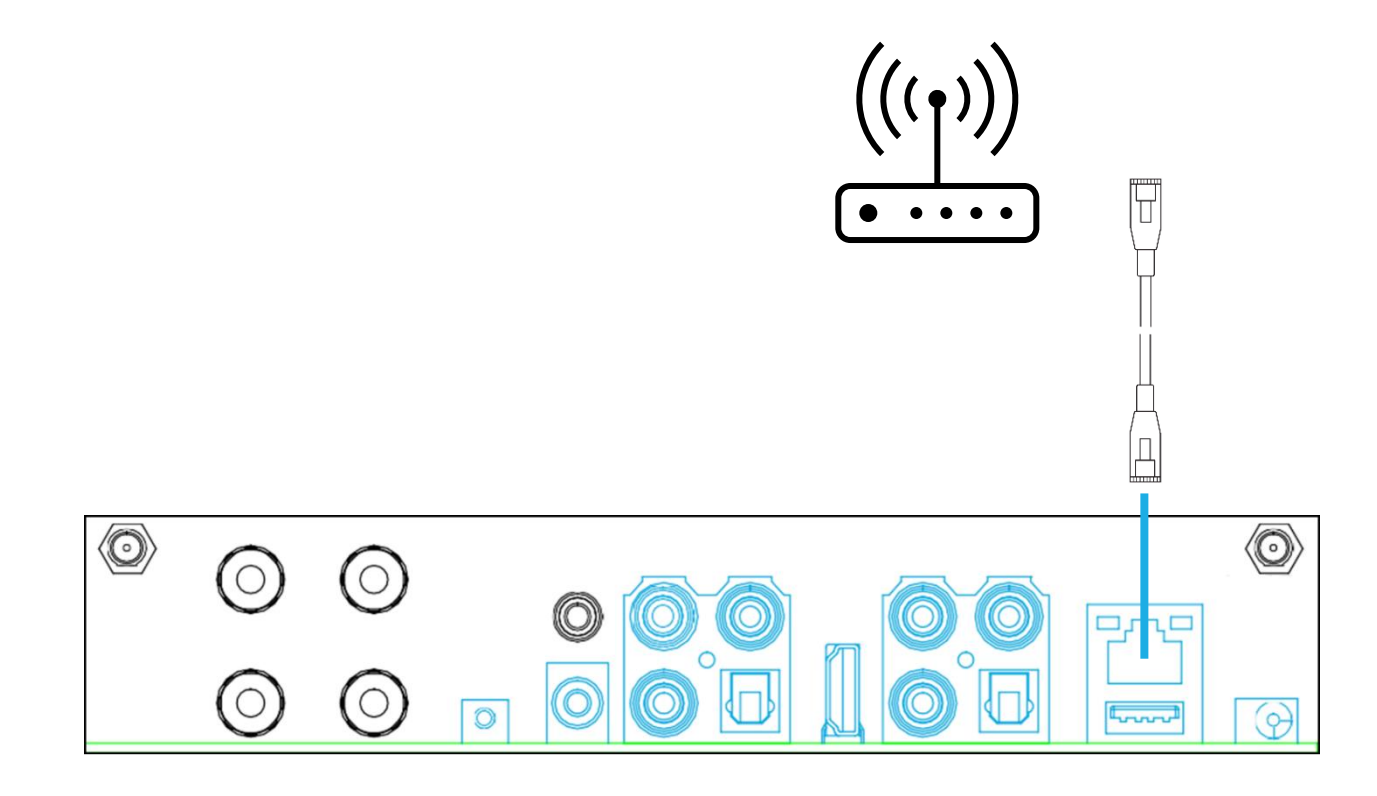

# 4.12 CONNECTING POWER ADAPTOR

Plug in the power adaptor to power input.

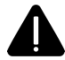

Please make sure all necessary connections are made.

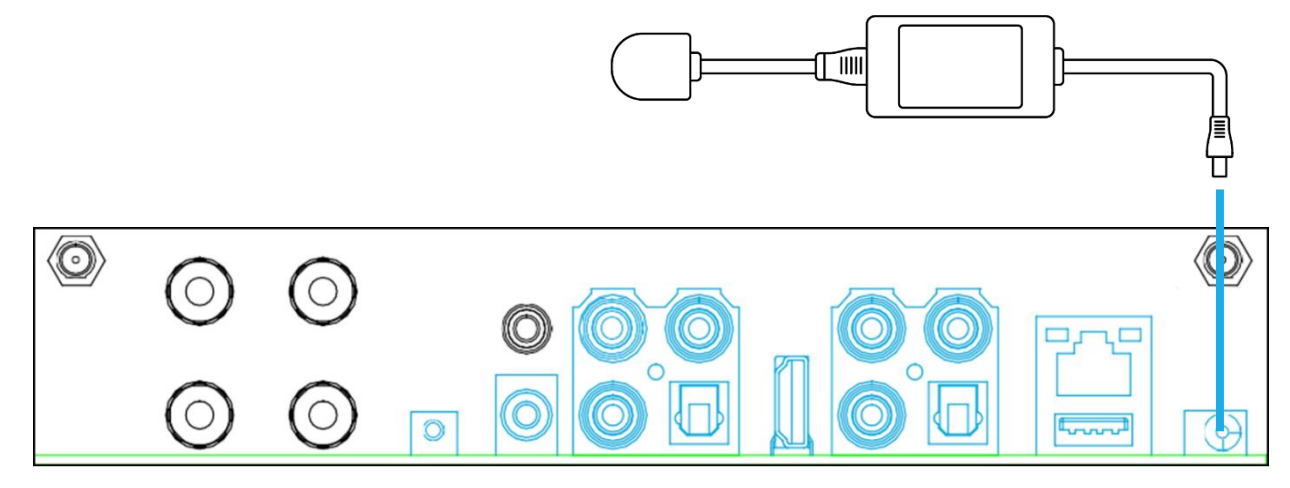

# 5. COREOS4 INTEGRATION

#### 5.1 AUDIO STREAMER IP CONFIGURATION

Audio streamer should have a static IP. A static IP can be assigned by using Core Audio Streamer Configurator Tool. Core Audio Streamer Configurator Tool can be downloaded at https://core.com.tr/streamer/

Steps for setting static IP:

- 1. Connect your PC to the same network with Core Audio Streamer.
- 2. Open Core Audio Streamer Configurator Tool.
- 3. Click "Scan" button.

| Audio Streamer Confi                                                       | gurator |   |      | × |
|----------------------------------------------------------------------------|---------|---|------|---|
| Devices                                                                    |         | ( | Scan | ) |
| Network Settings<br>IP Address<br>Gateway Address<br>DNS Server<br>Address | 1.1.1.1 |   | Save |   |

4. Audio Streamers on the network will be shown in the devices section.

| Devices        |         |      |
|----------------|---------|------|
| 192.168.2.122  |         | Scan |
| 192.168.2.122  |         |      |
| 192.168.2.67   |         |      |
| 192.168.2.61   |         |      |
| 192 168.2.65   |         |      |
| Gateway Audres |         |      |
| DNS Server     |         |      |
| Address        | 1.1.1.1 |      |
|                |         | Save |

5. Assign an available IP address for related Audio Streamer and click "Save" button.

| Audio Streamer Confi                                                       | igurator                                | ×    |
|----------------------------------------------------------------------------|-----------------------------------------|------|
| Devices                                                                    |                                         |      |
| 192.168.2.122                                                              | $\sim$                                  | Scan |
| Network Settings<br>IP Address<br>Gateway Address<br>DNS Server<br>Address | 192.168.2.201<br>192.168.2.1<br>1.1.1.1 | Save |

# 5.2 COREOS4 CONFIGURATION

#### 5.2.1 ADDING CORE AUDIO STREAMER

Follow the steps to add Core Audio Streamer into CoreOS4 Touch Panels:

Please see CoreOS4 Programming Manual for Touch Panel Configuration.

CoreOS4 Programming Interface Manual

- 1. Connect to the web interface of Touch Panel.
- 2. Go to Devices > Drivers section
- 3. Click Add New Driver button
- 4. Select "Audio Streamer" for driver type

| core                  |   | CoreOS 4.0 Onli<br>Web Interface | ine                    | English | Return to portal | <b>9</b> Sertac Karakoc V |
|-----------------------|---|----------------------------------|------------------------|---------|------------------|---------------------------|
| Dashboard             |   | Driver Add                       |                        |         |                  |                           |
| Devices               | ~ | ← Back                           |                        |         |                  |                           |
| Drivers               |   | Driver Type                      | Select Driver Type     |         |                  |                           |
| ( Accessories         |   |                                  | CoolMaster Net         |         |                  |                           |
| Rooms                 |   |                                  | Core Center            |         |                  |                           |
| Intercom              | ~ | 1                                | KNXnot/IP              |         |                  |                           |
| Scene & Automation    | × |                                  | Siemene Logo           |         |                  |                           |
| Security              | × |                                  | Modbus<br>CoreOS Panel |         |                  |                           |
| UI Settings           | ~ |                                  |                        |         |                  |                           |
| 🛟 System Settings     | ~ |                                  |                        |         |                  |                           |
| 2020 © Core - v4.0.24 |   |                                  |                        |         |                  |                           |

5. Enter IP address of Audio Streamer and click "Add" button

| core                  |   | CoreOS 4.0 Online<br>Web Interface | English | Return to portal | <b>O</b> Sertac Karakoc V |
|-----------------------|---|------------------------------------|---------|------------------|---------------------------|
| Dashboard             |   | Driver Add                         |         |                  |                           |
| Devices               | ^ | ← Back                             |         |                  |                           |
| E Drivers             |   | Driver Type Audio Streamer         |         |                  |                           |
| Accessories           |   | IP Address                         | 9       |                  |                           |
| Rooms                 |   |                                    |         |                  |                           |
| Intercom              | ~ | + Add                              |         |                  |                           |
| Scene & Automation    | ~ |                                    |         |                  |                           |
| Security              | ~ |                                    |         |                  |                           |
| UI Settings           | ~ |                                    |         |                  |                           |
| System Settings       | ~ |                                    |         |                  |                           |
| 2020 © Core - v4.0.24 |   |                                    |         |                  |                           |

| core            |   | CoreOS 4<br>Web Inte | 4.0 ● Online<br>erface |               |             | English R        | teturn to portal | <b>O</b> Sertad | : Karal | koc ~  |
|-----------------|---|----------------------|------------------------|---------------|-------------|------------------|------------------|-----------------|---------|--------|
| Dashboard       |   | Acces                | sories                 |               |             |                  |                  | Add new acces   | isory   | · 🕂    |
| Devices         | ^ | Icon                 | Name ‡                 | Category ~    | Room ~      | Driver           | Favorite         | _               | A       | ctions |
| Drivers         |   | •                    | Spot                   | Dimmer        | Living Room | KNX Twisted Pair |                  | ď               | ¢       | Û      |
| Rooms           |   | •                    | Spot                   | Dimmer        | Bedroom     | KNX Twisted Pair | ÷                | ď               | ¢       | ⑪      |
| Intercom        | ~ | F                    | Door Sensor            | Sensor Door   | Living Room | System I/O       | Ŷ                | ď               | ¢       | Û      |
| Security        | ~ | <b></b>              | Gas Sensor             | Sensor Gas    | Kitchen     | System I/O       | ☆                | ď               | ¢       | Û      |
| Ul Settings     | ~ | -                    | Leak Sensor            | Sensor Leak   | Kitchen     | System I/O       | *                | ľ               | ¢       | Û      |
| System Settings | ~ | Ť                    | Motion Sensor          | Sensor Motion | Living Room | System I/O       | ¥                | ľ               | ¢       | Û      |

6. Now go to "Accessories" section and click "Add New Accessory" button.

7. Select Driver as "Audio Steamer – (IP Address)", name the accessory and select the room. Then click "Next" button.

| core                  | CoreOS 4.0 • Online<br>Web Interface |                                                    | English | Return to portal | Sertac Karakoc ~         |
|-----------------------|--------------------------------------|----------------------------------------------------|---------|------------------|--------------------------|
| Dashboard             | Accessory Add                        |                                                    |         |                  |                          |
| Devices               | ← Back                               |                                                    |         |                  |                          |
| Drivers               | Step 1                               | Step 2                                             |         |                  | (3)<br>Step 3            |
| ( Accessories         | Enter device name, room and driver   |                                                    |         |                  | Configure device details |
| Rooms                 | « Back                               |                                                    |         |                  | Next »                   |
| Intercom              | Accessory Name                       | Core Audio Streamer 🧔                              |         |                  |                          |
| Scene & Automation    | Room                                 | Living Room $\sim$                                 |         |                  |                          |
| Security              | <ul> <li>✓ * Driver</li> </ul>       | Select Driver                                      |         |                  |                          |
| UI Settings           | Favorite                             | System I/O                                         |         |                  |                          |
| System Settings       | Visible                              | KNX Twisted Pair<br>Audio Streamer - 192.168.2.201 | >       |                  |                          |
| 2020 © Core - v4.0.24 |                                      |                                                    |         |                  |                          |

8. Select Icon and click "Next" button.

| core                  |   | CoreOS 4.0 Online<br>Web Interface                                                                                                    |         | English | 📕 Return to portal | <b>O</b> Sertac Karakoc ~ |
|-----------------------|---|----------------------------------------------------------------------------------------------------|---------|---------|--------------------|---------------------------|
| Dashboard             |   | Accessory Add                                                                                                    |         |         |                    |                           |
| Devices               | ^ | ← Back                                                                                                    | Sicon 4 |         |                    |                           |
| Drivers               |   | Step 1                                                                                                    | lcon 6  |         |                    | Step 3                    |
| Accessories           |   | Back     Back     Back | Icon 8  | y       |                    | Next »                    |
| Rooms                 |   |                                                                                                    | lcon 10 |         |                    | $\bigcirc$                |
| Intercom              | × | * Accessory Type                                                                                                    | Ref     |         |                    |                           |
| Scene & Automation    | ~ | lcon                                                                                                    | Icon 4  | Õ       |                    |                           |
| Security              | ~ |                                                                                                    |         |         |                    |                           |
| Ul Settings           | ~ |                                                                                                    |         |         |                    |                           |
| 2020 © Core - v4.0.24 | ~ |                                                                                                    |         |         |                    |                           |

9. Click "Save" button to finish adding the accessory.

| core                  |   | CoreOS 4.0 • Online<br>Web Interface |                 | s.<br>English | Return to portal | ● Sertac Karakoc ~       |
|-----------------------|---|--------------------------------------|-----------------|---------------|------------------|--------------------------|
| Dashboard             |   | Accessory Add                        |                 |               |                  |                          |
| Devices               | ^ | ← Back                               | 0               |               |                  | 0                        |
| Drivers               |   | Step 1                               | Step 2          |               |                  | Step 3                   |
| () Accessories        |   | Enter device name, room and driver   | Select category |               |                  | Configure device details |
| Rooms                 |   | « Back                               |                 |               |                  | Save ±                   |
| Intercom              | × | KNX Integration UI Design            |                 |               |                  |                          |
| Scene & Automation    | ~ | Play/Pause                           |                 |               |                  |                          |
| Security              | ~ |                                      |                 |               |                  |                          |
| UI Settings           | ~ | Mute/Unmute                          |                 |               |                  |                          |
| System Settings       | ~ | Volume Control                       |                 |               |                  |                          |
| 2020 © Core - v4.0.24 |   | Next/Previous                        |                 |               |                  |                          |

#### 5.2.2 KNX INTEGRATION

It is possible to use CoreOS4 Touch Panels as a KNX Gateway for Core Audio Streamers and CoreOS4 Touch Panels provide two-way communication. CoreOS4 Touch Panels support the following features:

- Play/Pause
- Play/Pause Status
- Mute/Unmute
- Mute/Unmute Status
- Volume Control
  - DPT 5.001 (1 Byte Percentage) Volume
  - o DPT 5.001 (1 Byte Percentage) Volume Status
  - o DPT 3.007 Relative Volume Control
  - o DPT 1 Volume Louder/Quiter Control
- Next/Previous Song
- Repeat/No Repeat
- Repeat/No Repeat Status
- Shuffle/No Shuffle
- Shuffle/No Shuffle Status
- Song Name Status
- Artist Name Status
- Album Name Status
- Sources
- Sources Status
- Preset Selection

Follow the steps to use CoreOS4 Touch Panels as KNX Gateway:

1. Create group addresses in ETS program.

|    | Group Addresses | 19                        |             |        |                       |          |
|----|-----------------|---------------------------|-------------|--------|-----------------------|----------|
|    | Address *       | Name                      | Description | Centra | Data Type             | Length   |
| 88 | 5/0/0           | Play/Pause                |             | No     | start/stop            | 1 bit    |
| 88 | 5/0/1           | Play/Pause Status         |             | No     | start/stop            | 1 bit    |
| 88 | 5/0/2           | Mute/Unmute               |             | No     | enable                | 1 bit    |
| 88 | 5/0/3           | Mute/Unmute Status        |             | No     | enable                | 1 bit    |
| 88 | 5/0/4           | Volume                    |             | No     | percentage (0100%)    | 1 byte   |
| 88 | 5/0/5           | Volume Status             |             | No     | percentage (0100%)    | 1 byte   |
| 88 | 5/0/6           | Volume Relative           |             | No     | dimming control       | 4 bit    |
| 88 | 5/0/7           | Volume 1 Bit              |             | No     | switch                | 1 bit    |
| 88 | 5/0/8           | Next/Previous             |             | No     | step                  | 1 bit    |
| 88 | 5/0/9           | Repeat/No Repeat          |             | No     | enable                | 1 bit    |
| 88 | 5/0/10          | Repeat/No Repeat Status   |             | No     | enable                | 1 bit    |
| 88 | 5/0/11          | Shuffle/No Shuffle        |             | No     | enable                | 1 bit    |
| 88 | 5/0/12          | Shuffle/No Shuffle Status |             | No     | enable                | 1 bit    |
| 88 | 5/0/13          | Song Name                 |             | No     | Character String (ISO | 14 bytes |
| 88 | 5/0/14          | Artist Name               |             | No     | Character String (ISO | 14 bytes |
| 88 | 5/0/15          | Album Name                |             | No     | Character String (ISO | 14 bytes |
| 88 | 5/0/16          | Sources                   |             | No     | counter pulses (0255) | 1 byte   |
| 88 | 5/0/17          | Sources Status            |             | No     | counter pulses (0255) | 1 byte   |
| 88 | 5/0/18          | Preset Selection          |             | No     | counter pulses (0255) | 1 byte   |

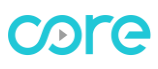

2. Select the features that you want to use in KNX System

100

| coro                                                                                                    | CoreOS 4.0 Online<br>Web Interface                                                                                                    | English Return to portal O Sertac Karakoc V |
|----------------------------------------------------------------------------------------------------|----------------------------------------------------------------------------------------------------|---------------------------------------------|
| 0516                                                                                                    | <u>ب</u>                                                                                                    | ు                                           |
| C Dashboard                                                                                                    | Step 1         Step 2           Enter device name, room and driver         Select cate                                                                                                    | sgory Configure device details              |
|                                                                                                    |                                                                                                    |                                             |
| Devices                                                                                                    | « Back                                                                                                    | Save ±                                      |
| Drivers                                                                                                    | KNX Integration UI Design                                                                                                    |                                             |
| Accessories                                                                                                    |                                                                                                    |                                             |
| Rooms                                                                                                    | HayPause                                                                                                    |                                             |
| Intercom V                                                                                                    | DPT DPT1(1-Bit 0-1) V Read and and and and and and and and and a                                                                                                    | Write                                       |
| Scene & Automation                                                                                                    | Play Type Play: 1 - Pause: 0 V                                                                                                    |                                             |
| Security ~                                                                                                    |                                                                                                    |                                             |
| Ul Settings                                                                                                    | Mute/Unmute                                                                                                    |                                             |
| System Settings 🛛 🗸                                                                                                    | DPT DPT1(1-Bit 0-1) V Read                                                                                                    | Write "J.J                                  |
| 2020 © Core - v4.0.24                                                                                                    | Mute Type Mute: 1 - Unmute: 0 V                                                                                                    |                                             |
|                                                                                                    |                                                                                                    |                                             |
|                                                                                                    |                                                                                                    |                                             |
| core                                                                                                    | CoreOS 4.0 Online<br>Web Interface                                                                                                    | English Return to portal O Sertac Karakoc ~ |
| 0010                                                                                                    |                                                                                                    |                                             |
| ^                                                                                                    | Volume Control                                                                                                    |                                             |
|                                                                                                    | Volume Control                                                                                                    |                                             |
| Dashboard                                                                                                    | Current Volume Control                                                                                                    |                                             |
| Dashboard                                                                                                    | Current Volume Control      DPT DPT 5 (8-Bit Unsignt ~ Read                                                                                                    | Write J.J.                                  |
| Dashboard Devices                                                                                                    | Courrent Volume Control      DPT DPT 5 (8-Bit Unsignt ~ Read                                                                                                    | Write                                       |
| Dashboard<br>Devices ^<br>Drivers<br>(1) Accessories                                                                                                    | Volume Control      OPT DPT 5 (8-Bit Unsign: ~ Read                                                                                                    | Write J.J.                                  |
| Dashboard Devices Drivers Drivers Chaccessories Rooms                                                                                                    | Current Volume Control  DPT DPT 5 (8-Bit Unsignt ~ Read                                                                                                    | Write                                       |
| Dashboard Devices Drivers Characteris Rooms                                                                                                    | Volume Control                                                                                                    | Write                                       |
| Dashboard<br>Devices<br>Drivers<br>C<br>Accessories<br>Rooms<br>Intercom                                                                                                    | Volume Control                                                                                                    | Write                                       |
| Dashboard Devices Drivers Drivers C Accessories Rooms Intercom Scene & Automation                                                                                                    | Volume Control         DPT       DPT 5 (8-Bit Unsignt ~         Read                                                                                                    | Write                                       |
| Dashboard<br>Devices<br>Drivers<br>CL<br>Accessories<br>Rooms<br>Intercom<br>Scene & Automation<br>Scene & Automation                                                                                                    | Volume Control         DPT       DPT 5 (8-Bit Unsignt >         Relative Volume Control         DPT       DPT 3 (3-Bit -7+7) >         Write      f         Volume Loader/Quiter Control         DPT       DPT 1 (1-Bit 0-1) >         Write      f                                                                                                    | Write                                       |
| Dashboard Devices Drivers Drivers C Accessories Rooms Intercom Scene & Automation Security U Settings                                                                                                    | Volume Control         DPT       DPT 5 (8-Bit Unsignt ~ Read         Relative Volume Control         DPT       DPT 3 (3-Bit-7+7) ~ Write         Volume Loader/Quiter Control         DPT       DPT 1 (1-Bit 0-1) ~ Write         Write                                                                                                    | Write                                       |
| Dashboard Devices Devices Drivers Drivers C Accessories C C Rooms Intercom Scene & Automation C Security Ul Settings C C C C C C C C C C C C C C C C C C C                                                                                                    | Volume Control                                                                                                    | Write J.J.                                  |
| Dashboard<br>Devices<br>Drivers<br>Christers<br>Christers<br>Chri | Volume Control         DPT       DPT 5 (8-Bit Unsignt > Read         Image: Relative Volume Control         DPT       DPT 3 (3-Bit -7+7) > Write         Image: Volume Loader/Quiter Control         DPT       DPT 1 (1-Bit 0-1) > Write         Image: Volume Loader/Quiter Control         DPT       DPT 1 (1-Bit 0-1) > Write         Image: Volume Loader/Quiter Control         DPT       DPT 1 (1-Bit 0-1) > Write         Image: Volume Loader/Quiter Control         DPT       DPT 1 (1-Bit 0-1) > Write         Image: Volume Loader/Quiter Control         DPT       DPT 1 (1-Bit 0-1) > Write         Image: Volume Loader/Quiter Control         DPT       DPT 1 (1-Bit 0-1) > Write         Image: Volume Loader/Quiter Control         DPT       DPT 1 (1-Bit 0-1) > Write         Image: Volume Loader/Quiter Control         Image: Volume Loader/Quiter Control         DPT       DPT 1 (1-Bit 0-1) > Write         Image: Volume Loader/Quiter Control         Image: Volume Loader/Quiter Control         Image: Volume Loader/Quiter Control         Image: Volume Loader/Quiter Control         Image: Volume Loader/Quiter Control         Image: Volume Loader/Quiter Control         Image: Volume Loader/Quiter Control | Write                                       |

3. Fill the group addresses that have already been created in ETS program as "Write" section for command group addresses and "Read" section for status group addresses.

| core                  | CoreOS 4.0 Online<br>Web Interface English Return to portal O Sertac Karakoc ~            |
|-----------------------|-------------------------------------------------------------------------------------------|
| Dashboard             | DPT DPT1(1-Bit 0-1) V Read 5/0/1 Write 5/0/0                                              |
| Devices               | Play Type Play: 1 - Pause: 0 🗸                                                            |
| Drivers               |                                                                                           |
| Accessories           | Mute/Unmute                                                                               |
| Rooms                 | DPT DPT 1 (1-Bit 0-1) V Read 5/0/3 Write 5/0/2                                            |
| Intercom V            | Mute Type Mute: 1 - Unmute: 0 V                                                           |
| Scene & Automation    |                                                                                           |
| Security ~            | 🔄 Volume Control                                                                          |
| Ul Settings           | Current Volume Control                                                                    |
| System Settings 🛛 🗸 🗸 | DPT         DPT 5 (8-Bit Unsignt )         Read         5/0/5         Write         5/0/4 |
| 2020 © Core - v4.0.24 | Relative Volume Control                                                                   |

| 8  | Group Addresses | 19    |                       |             |        |                       |          |
|----|-----------------|-------|-----------------------|-------------|--------|-----------------------|----------|
|    | Address *       | Nar   | ne                    | Description | Centra | a Data Type           | Length   |
| 88 | 5/0/0           | Play/ | /Pause                |             | No     | start/stop            | 1 bit    |
| 88 | 5/0/1           | Play/ | /Pause Status         |             | No     | start/stop            | 1 bit    |
| 88 | 5/0/2           | Mute  | e/Unmute              |             | No     | enable                | 1 bit    |
| 88 | 5/0/3           | Mute  | e/Unmute Status       |             | No     | enable                | 1 bit    |
| 88 | 5/0/4           | Volu  | me                    |             | No     | percentage (0100%)    | 1 byte   |
| 88 | 5/0/5           | Volu  | me Status             |             | No     | percentage (0100%)    | 1 byte   |
| 88 | 5/0/6           | Volu  | me Relative           |             | No     | dimming control       | 4 bit    |
| 88 | 5/0/7           | Volu  | me 1 Bit              |             | No     | switch                | 1 bit    |
| 88 | 5/0/8           | Next  | /Previous             |             | No     | step                  | 1 bit    |
| 88 | 5/0/9           | Repe  | eat/No Repeat         |             | No     | enable                | 1 bit    |
| 88 | 5/0/10          | Repe  | eat/No Repeat Status  |             | No     | enable                | 1 bit    |
| 88 | 5/0/11          | Shuf  | fle/No Shuffle        |             | No     | enable                | 1 bit    |
| 88 | 5/0/12          | Shuf  | fle/No Shuffle Status |             | No     | enable                | 1 bit    |
| 88 | 5/0/13          | Song  | g Name                |             | No     | Character String (ISO | 14 bytes |
| 88 | 5/0/14          | Artis | t Name                |             | No     | Character String (ISO | 14 bytes |
| 88 | 5/0/15          | Albu  | m Name                |             | No     | Character String (ISO | 14 bytes |
| 88 | 5/0/16          | Sour  | ces                   |             | No     | counter pulses (0255) | 1 byte   |
| 88 | 5/0/17          | Sour  | ces Status            |             | No     | counter pulses (0255) | 1 byte   |
| 88 | 5/0/18          | Prese | et Selection          |             | No     | counter pulses (0255) | 1 byte   |

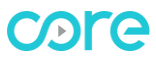

4. Click "Save" button to finish adding accessory.

| core                  | CoreOS 4.0 • Online<br>Web Interface               | English | 👖 Return to portal | O Sertac Karakoc 🗸       |
|-----------------------|----------------------------------------------------|---------|--------------------|--------------------------|
| Dashboard             | Accessory Add                                      |         |                    |                          |
| Devices               | ∧ ← Back                                           |         |                    | 0                        |
| Drivers               | Step 1 Step 2                                      |         |                    | Step 3                   |
| () Accessories        | Enter device name, room and driver Select category |         |                    | Configure device details |
| Rooms                 | « Back                                             |         |                    | Save ±                   |
| Intercom              | V KNX Integration UI Design                        |         |                    |                          |
| Scene & Automation    | ∼ Isy/Pause                                        |         |                    |                          |
| Security              | ✓ DPT DPT1(1-Bit 0-1) ✓ Read 5/0/1                 | Write 5 | /0/0               |                          |
| UI Settings           | ✓ Play Type Play: 1 - Pause: 0 ✓                   |         |                    |                          |
| System Settings       | ×                                                  |         |                    |                          |
| 2020 © Core - v4.0.24 |                                                    |         |                    |                          |

5. Now link the group objects of KNX devices with related group addresses.

| 464          | Page 10-Audio            | Play/Pause                | Play/Pause                | 5/0/0  | 1 bit C T - start/stop Lov       | v |
|--------------|--------------------------|---------------------------|---------------------------|--------|----------------------------------|---|
| 465          | Page 10-Audio            | Status Play/Pause         | Play/Pause Status         | 5/0/1  | 1 bit C - W T U start/stop Lov   | N |
| 466          | Page 10-Audio            | Volume                    | Volume                    | 5/0/4  | 1 byte C T - percentag Lov       | N |
| 467          | Page 10-Audio            | Status Volume             | Volume Status             | 5/0/5  | 1 byte C - W T U percentag Lov   | N |
| 468          | Page 10-Audio            | Mute/Unmute               | Mute/Unmute               | 5/0/2  | 1 bit C T - enable Lov           | N |
| <b>K</b> 469 | Page 10-Audio            | Status Mute/Unmute        | Mute/Unmute Status        | 5/0/3  | 1 bit C - W T U enable Low       | N |
| 470          | Page 10-Audio            | Next/Previous             | Next/Previous             | 5/0/8  | 1 bit C T - step Lov             | N |
| 473          | Page 10-Audio            | Shuffle/No Shuffle        | Shuffle/No Shuffle        | 5/0/11 | 1 bit C T - enable Low           | N |
| 474          | Page 10-Audio            | Status Shuffle/No Shuffle | Shuffle/No Shuffle Status | 5/0/12 | 1 bit C - W T U enable Low       | N |
| 475          | Page 10-Audio            | Repeat/No Repeat          | Repeat/No Repeat          | 5/0/9  | 1 bit C T - enable Low           | N |
| 476          | Page 10-Audio            | Status Repeat/No Repeat   | Repeat/No Repeat Status   | 5/0/10 | 1 bit C - W T U enable Low       | N |
| 477 🔛        | Page 10-Audio            | Song Name                 | Song Name                 | 5/0/13 | 14 bytes C - W T U Character Low | N |
| 478          | Page 10-Audio            | Artist Name               | Artist Name               | 5/0/14 | 14 bytes C - W T U Character Lov | N |
| 479 🔛        | Page 10-Audio            | Album Name                | Album Name                | 5/0/15 | 14 bytes C - W T U Character Low | N |
| 480          | Page 10-Audio            | Playlist Name             |                           |        | 14 bytes C - W T U Character Low | v |
| 514          | Page 11-List View Item 1 | Value (1 Byte Unsigned)   | Preset Selection          | 5/0/18 | 1 byte C T - counter p Lov       | v |
| 520          | Page 11-List View Item 2 | Value (1 Byte Unsigned)   | Preset Selection          | 5/0/18 | 1 byte C T - counter p Low       | v |
| 526          | Page 11-List View Item 3 | Value (1 Byte Unsigned)   | Preset Selection          | 5/0/18 | 1 byte C T - counter p Low       | N |
| 532          | Page 11-List View Item 4 | Value (1 Byte Unsigned)   | Preset Selection          | 5/0/18 | 1 byte C T - counter p Low       | v |
| 538          | Page 11-List View Item 5 | Value (1 Byte Unsigned)   | Preset Selection          | 5/0/18 | 1 byte C T - counter p Lov       | v |
| 544          | Page 11-List View Item 6 | Value (1 Byte Unsigned)   | Preset Selection          | 5/0/18 | 1 byte C T - counter p Lov       | v |
| 550          | Page 11-List View Item 7 | Value (1 Byte Unsigned)   | Preset Selection          | 5/0/18 | 1 byte C T - counter p Low       | v |
| 556          | Page 11-List View Item 8 | Value (1 Byte Unsigned)   | Preset Selection          | 5/0/18 | 1 byte C T - counter p Lov       | v |
| 564          | Page 12-List View Item 1 | Value (1 Byte Unsigned)   | Sources                   | 5/0/16 | 1 byte C T - counter p Low       | v |
| 570          | Page 12-List View Item 2 | Value (1 Byte Unsigned)   | Sources                   | 5/0/16 | 1 byte C T - counter p Lov       | v |
| 576          | Page 12-List View Item 3 | Value (1 Byte Unsigned)   | Sources                   | 5/0/16 | 1 byte C T - counter p Low       | N |
| 582          | Page 12-List View Item 4 | Value (1 Byte Unsigned)   | Sources                   | 5/0/16 | 1 byte C T - counter p Lov       | v |
| 588          | Page 12-List View Item 5 | Value (1 Byte Unsigned)   | Sources                   | 5/0/16 | 1 byte C T - counter p Lov       | v |
| 594 院        | Page 12-List View Item 6 | Value (1 Byte Unsigned)   | Sources                   | 5/0/16 | 1 byte C T - counter p Lov       | v |

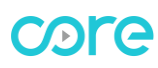

| 1.1.5 Eclipse Room Controller > Function Page > Page 11-List View |                         |                           |                 |   |
|-------------------------------------------------------------------|-------------------------|---------------------------|-----------------|---|
| -                                                                 | General                 | Description of the page   | Presets         |   |
|                                                                   | Settings                | Page Icon                 | 🞜 - Audio 2     | • |
|                                                                   | Temperature Sensor      | Page Function             | List View       | • |
|                                                                   | Humidity Sensor         | Number of control element | 8               | • |
|                                                                   | CO2 Sensor              | Control Element 1         |                 |   |
|                                                                   | Display                 | Item 1 Function           | Value           | • |
|                                                                   |                         | lcon                      | 🞜 - Audio 2     | - |
| -                                                                 | Function Page           | Text                      | Preset 1        |   |
|                                                                   | Settings                | Value Data Type           | 1 Byte Unsigned | - |
|                                                                   | Page 1-Main Page        | Value                     | 1               | ÷ |
|                                                                   | Page 2-Navigation       | Control Element 2         |                 |   |
|                                                                   | Page 3-List View        | Item 2 Function           | Value           | • |
|                                                                   | Page 4-Shutter/Blind    | lcon                      | 🞜 - Audio 2     | • |
| +                                                                 | Page 5-RTC              | Text                      | Preset 2        |   |
|                                                                   | Page 6-Air Conditioner  | Value Data Type           | 1 Byte Unsigned | • |
|                                                                   | Page 7-Slave Thermostat | Value                     | 2               | ÷ |
|                                                                   | Page 8-List View        | Control Element 3         |                 |   |
|                                                                   | Page 9-Status Display   | Item 3 Function           | Value           | • |
|                                                                   | Page 10-Audio           | lcon                      | 🞜 - Audio 2     | • |
|                                                                   | Page 11-List View       | Text                      | Preset 3        |   |
|                                                                   | Page 12-List View       | Value Data Type           | 1 Byte Unsigned | • |
|                                                                   |                         | Value                     | 3               | ÷ |
| +                                                                 | Scenes                  | Control Element 4         |                 |   |
|                                                                   |                         | Itom A Function           | Malua           | - |

#### 1.1.5 Eclipse Room Controller > Function Page > Page 12-List View

| - | General                 | Description of the page   | Sources         |        |
|---|-------------------------|---------------------------|-----------------|--------|
|   | Settings                | Page Icon                 | 🔐 - Room 21     | •      |
|   | Temperature Sensor      | Page Function             | List View       | •      |
|   | Humidity Sensor         | Number of control element | 6               | •      |
|   | CO2 Sensor              | Control Element 1         |                 |        |
|   | Display                 | Item 1 Function           | Value           | •      |
|   | o sproj                 | lcon                      | - Scene 9       | •      |
| - | Function Page           | Text                      | HDMI            |        |
|   | Settings                | Value Data Type           | 1 Byte Unsigned | •      |
|   | Page 1-Main Page        | Value                     | 1               | *<br>* |
|   | Page 2-Navigation       | Control Element 2         |                 |        |
|   | Page 3-List View        | Item 2 Function           | Value           | •      |
|   | Page 4-Shutter/Blind    | lcon                      | 🖁 - Audio 1     | •      |
| + | Page 5-RTC              | Text                      | Bluetooth       |        |
|   | Page 6-Air Conditioner  | Value Data Type           | 1 Byte Unsigned | •      |
|   | Page 7-Slave Thermostat | Value                     | 2               | *<br>* |
|   | Page 8-List View        | Control Element 3         |                 |        |
|   | Page 9-Status Display   | Item 3 Function           | Value           | •      |
|   | Page 10 Audio           | lcon                      | - Scene 1       | •      |
|   |                         | Text                      | Coaxial         |        |
|   | Page II-LIST VIEW       | Value Data Type           | 1 Byte Unsigned | •      |
|   | Page 12-List View       | Value                     | 3               | ÷      |
| + | Scenes                  | Control Element 4         |                 |        |
|   |                         | Itom & Eurotion           | Value           | -      |

#### 1.1.5 Eclipse Room Controller > Function Page > Page 11-List View

# 6. HOW TO USE

### 6.1 COREOS4 TOUCH PANEL UI

It is possible to control Core Audio Streamer via CoreOS4 Touch Panels. You can pause the music, change the volume, skip to next song, change the source and more.

To control a Core Audio Streamer, select the accessory.

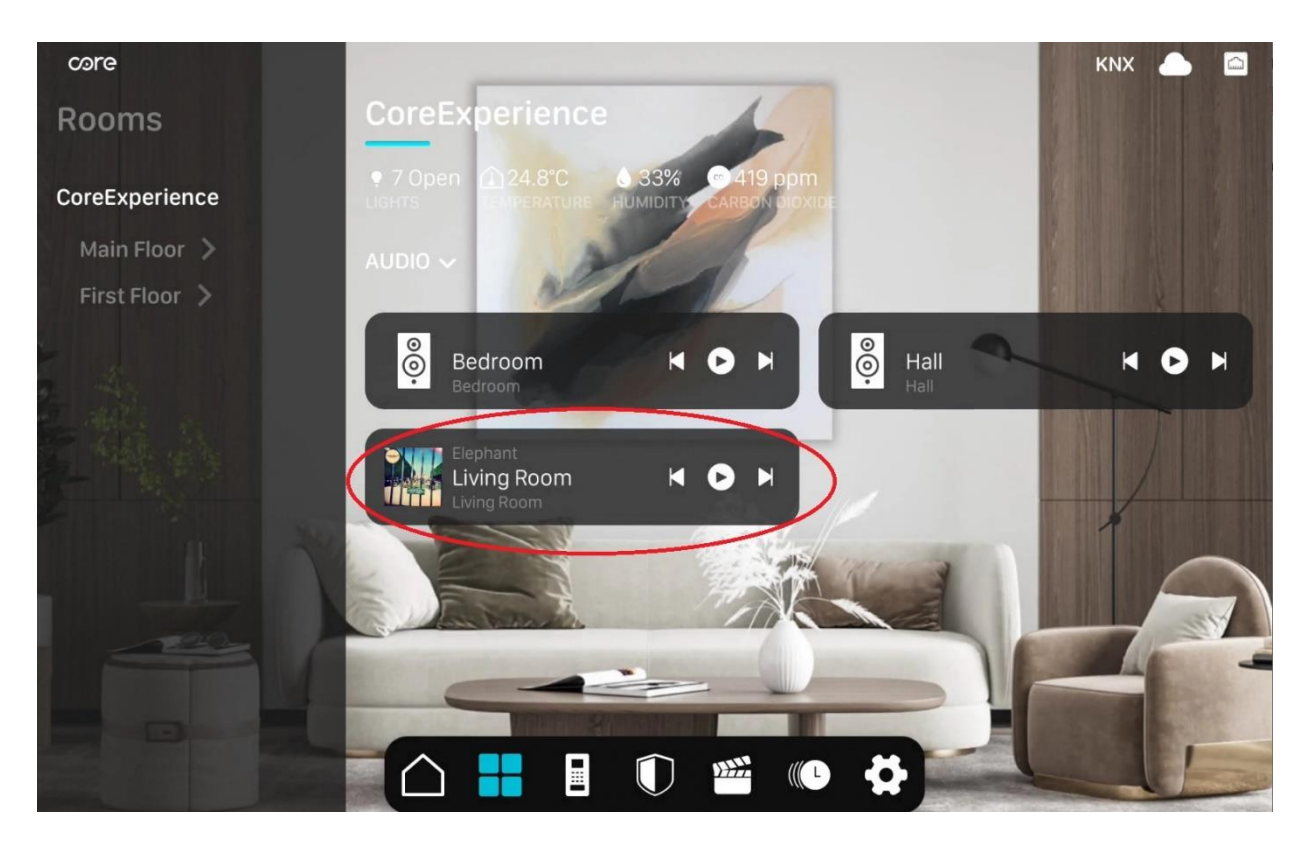

Audio Streamer accessory has 4 sub menus:

- 1. Dashboard
- 2. Sources
- 3. Presets
- 4. Zones

## 6.1.1 DASHBOARD

On the dashboard menu, the played music can be controlled.

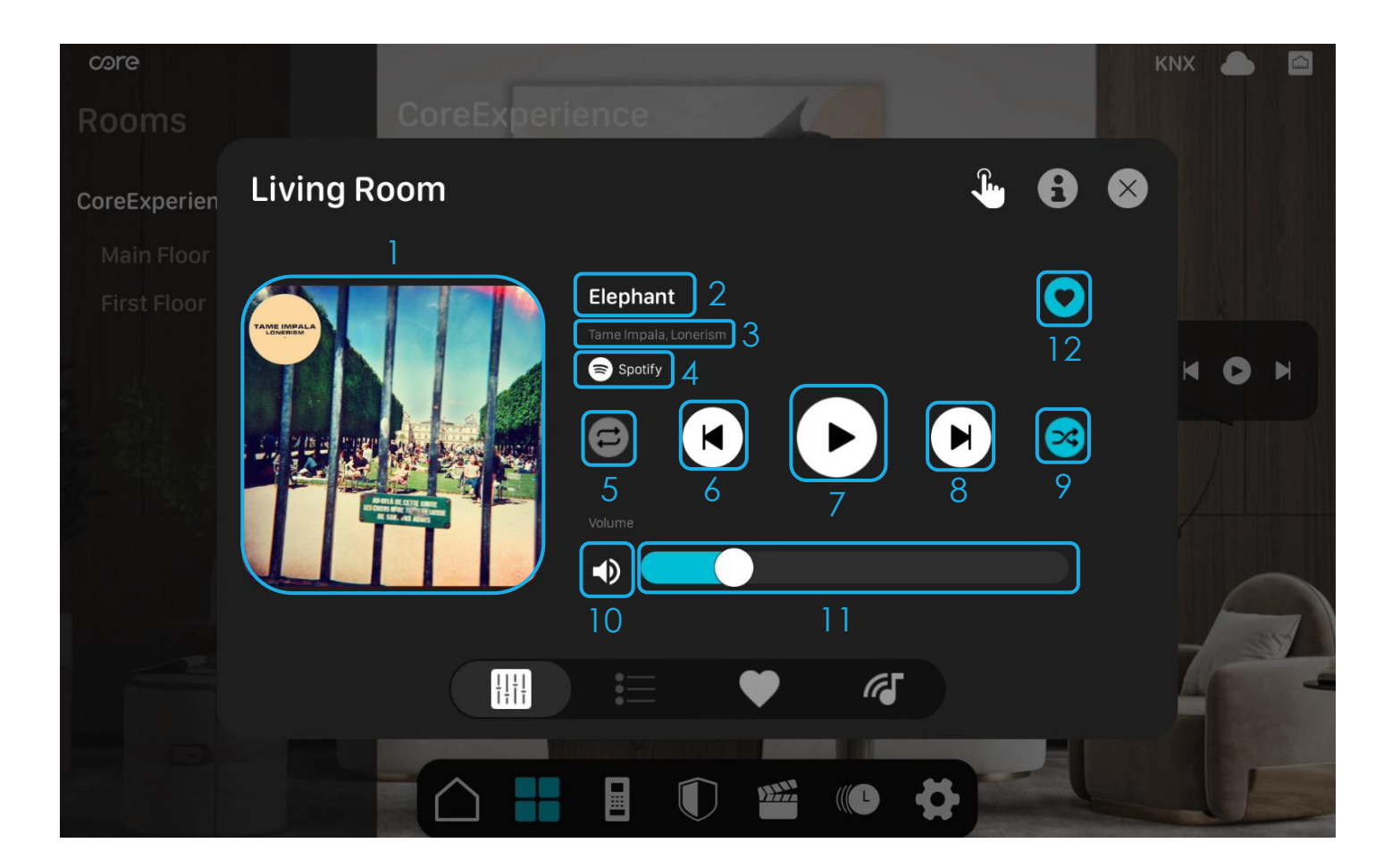

- 1. Album cover
- 2. Song name
- 3. Artist name and Album name
- 4. Source
- 5. Repeat/No Repeat
- 6. Previous song
- 7. Play/Pause
- 8. Next song
- 9. Shuffle/No Shuffle
- 10. Mute/Unmute
- 11. Volume control
- 12. Favorite button

#### Favorite Button:

When playing a song from a playlist, it is possible to add the playlist to presets by clicking on favorite button.

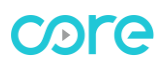

### 6.1.2 SOURCES

It is possible to change the source and display current source on sources menu. To change the source, click on source button

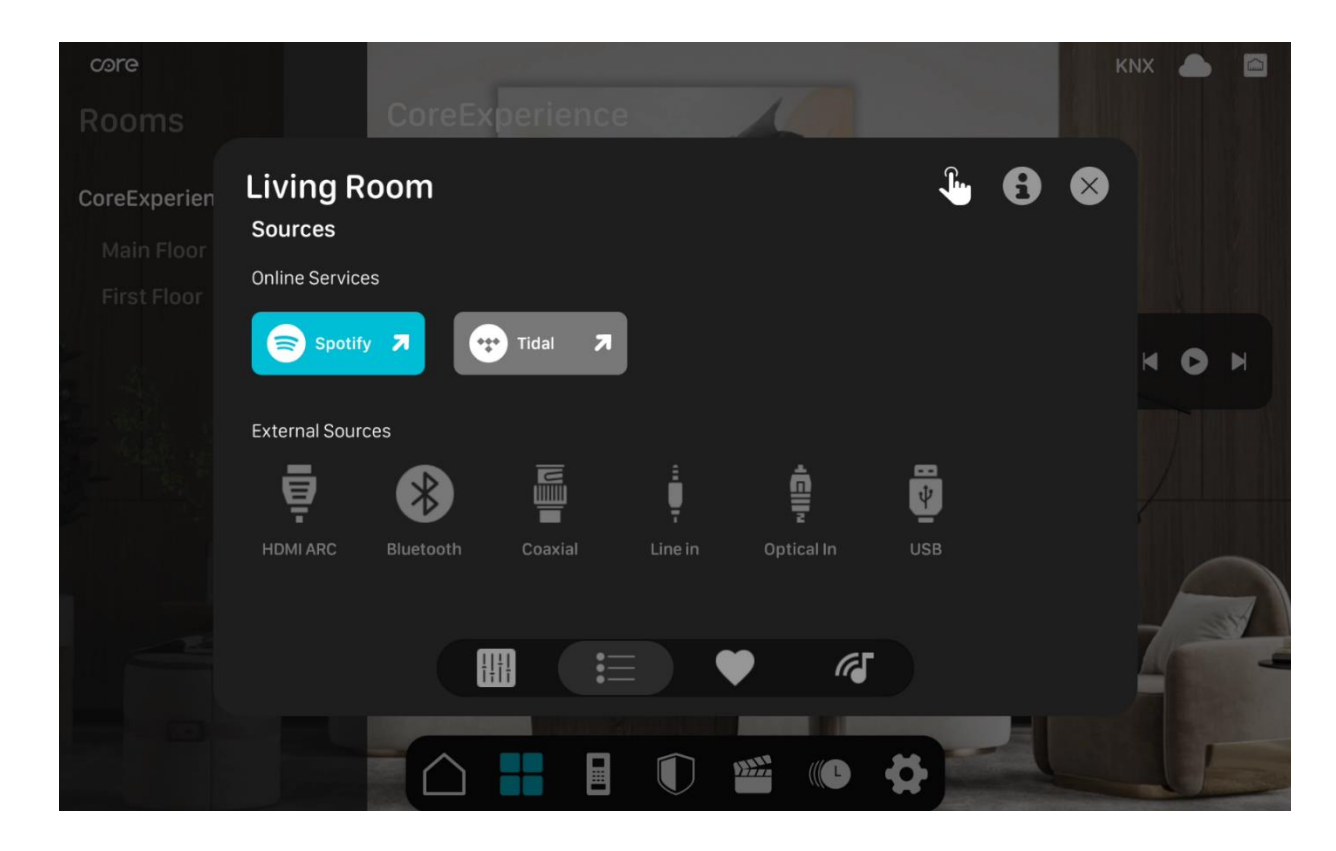

#### 6.1.3 PRESETS

It is possible to add favorite playlists to presets so whenever it is wanted, those presets can be called on Touch Panel or via KNX devices.

You can add a playlist to the presets list by clicking the favorite button on dashboard menu while you are listening to a song. 10 preset lists can be added to Audio streamer accessory.

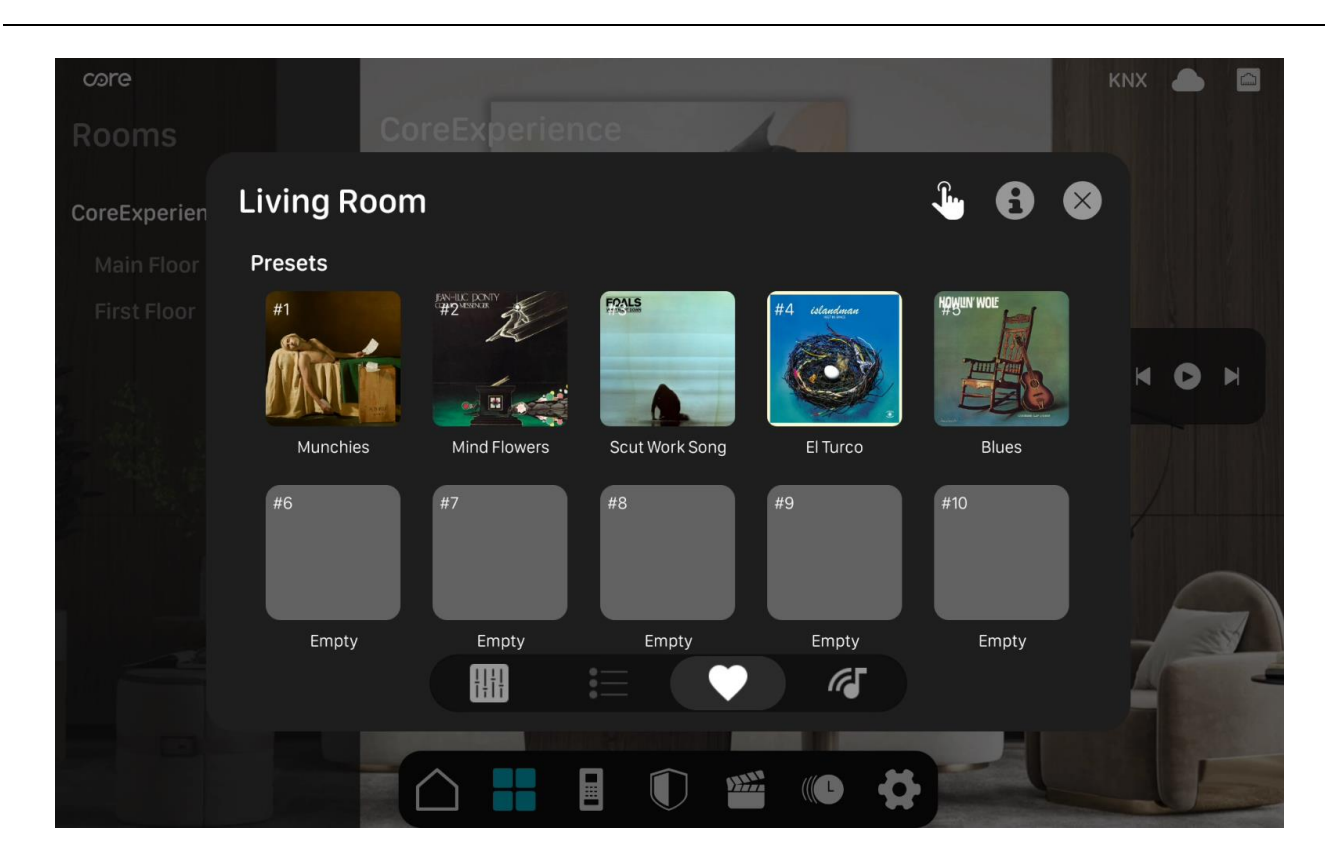

# 6.1.4 ZONES

It is possible to group multiple rooms and zones on Zones menu to play the same music in sync.

To add a room to multiroom function, go to zones menu on master zone and select the zones you want to add.

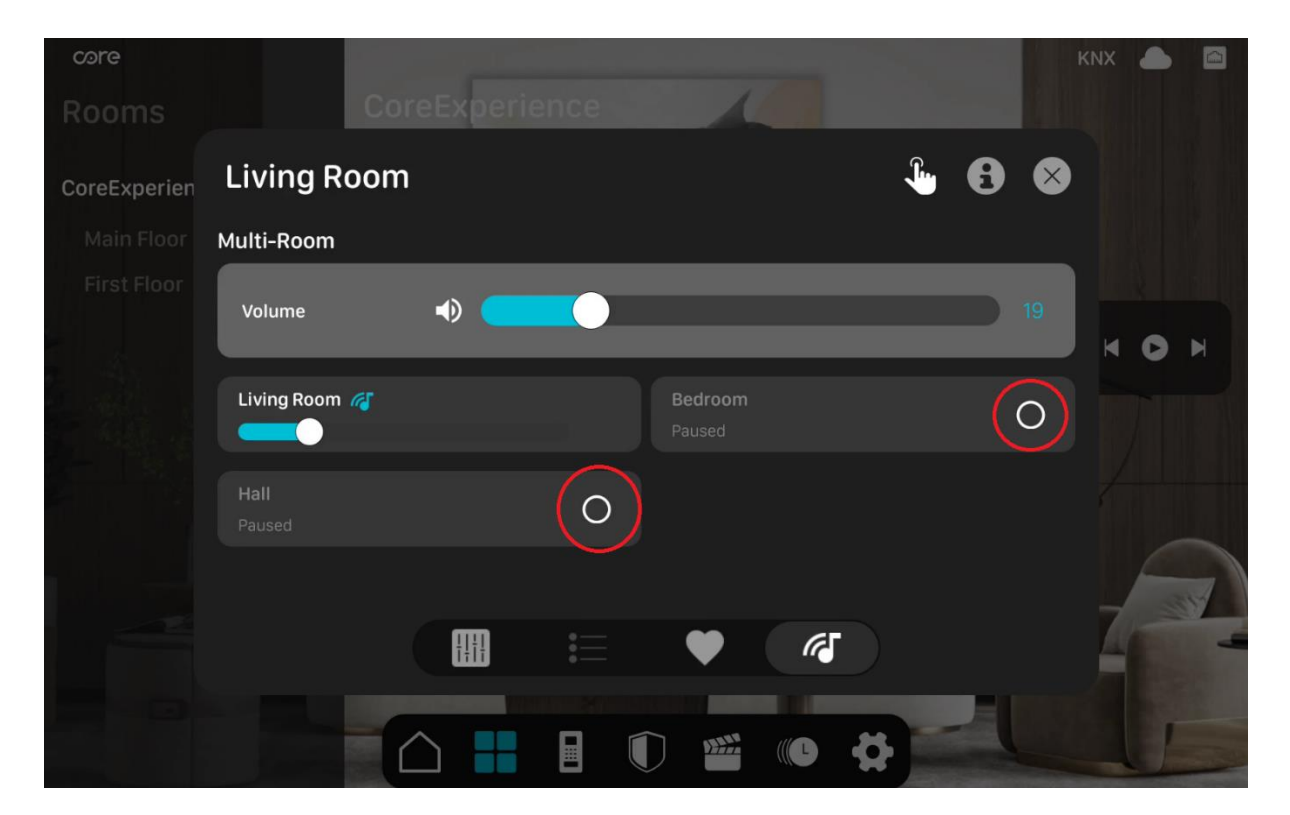

### MULTI-ROOM AUDIO STREAMER INSTALLATION MANUAL

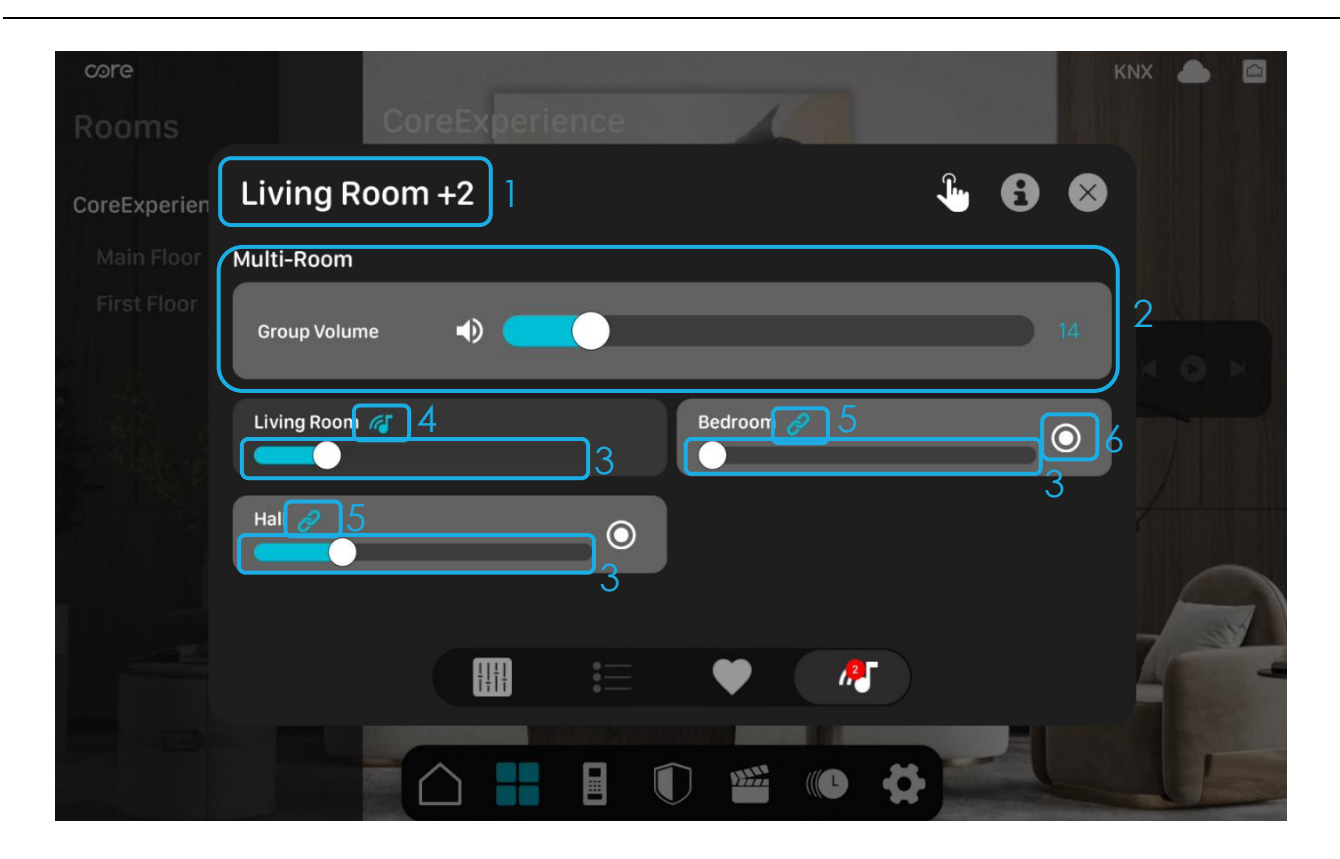

- 1. Shows the master room and how many slave rooms are added.
- 2. Group Volume. Affects to all zones volume.
- 3. Individual room volume control
- 4. Master icon
- 5. Slave icon
- 6. Connect/disconnect button

#### Slave Audio Streamer:

When an Audio Streamer is set to slave, a connected icon is shown on the accessory.

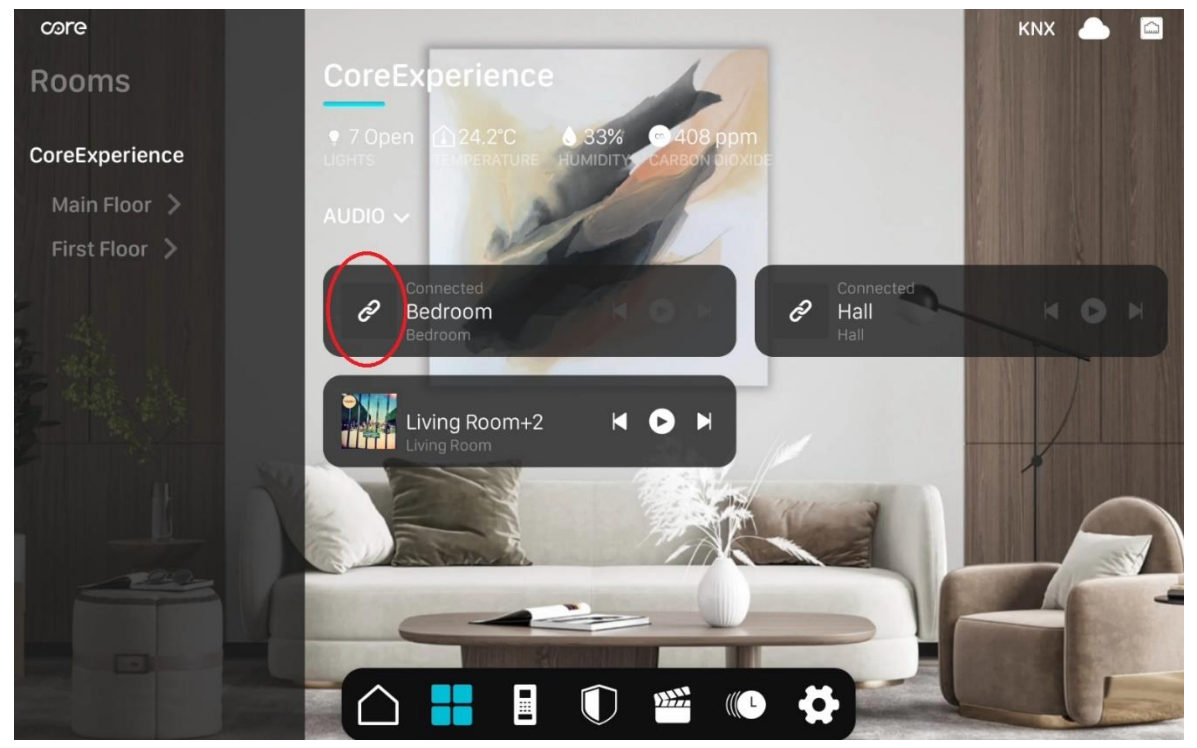

All controls (except volume control) on a slave audio streamer accessory become passive. To disconnect the room from multiroom function just click on disconnect button.

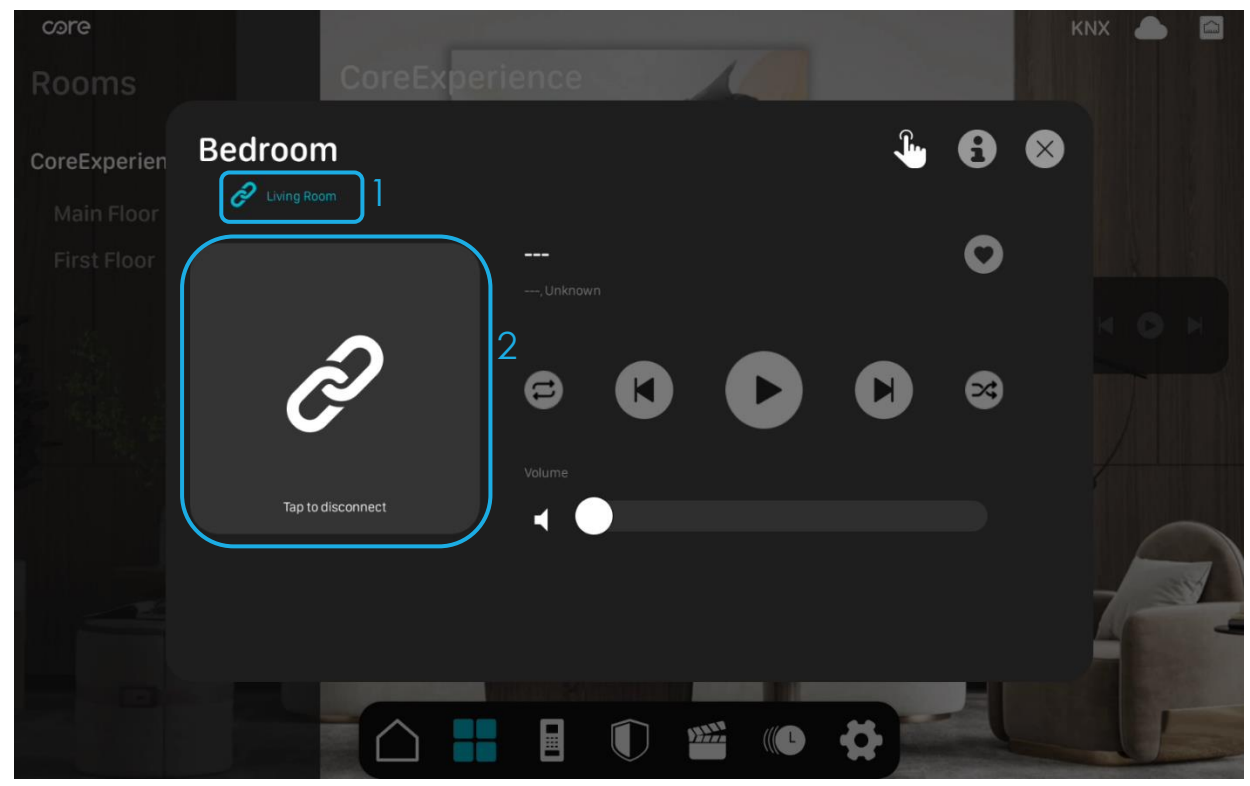

- 1. Shows the master room which the audio streamer is connected.
- 2. Disconnect Button

### 6.2 SPOTIFY CONNECT

To stream music from Spotify app:

- 1. Connect your mobile device to the same network with Core Audio Streamers.
- 2. Open Spotify App on your mobile device.
- 3. Select a song and click on available devices.
- 4. Select the Audio Streamer you want to play.

![](_page_27_Figure_8.jpeg)

### 6.3 AIRPLAY 2

To stream music via AirPlay 2:

- 1. Connect your mobile device to the same network with Core Audio Streamers.
- 2. Open Airplay device list on your mobile device.
- 3. Select the Audio Streamer you want to play.

![](_page_27_Picture_14.jpeg)

# MULTI-ROOM AUDIO STREAMER INSTALLATION MANUAL

![](_page_28_Picture_2.jpeg)

#### 6.4 BLUETOOTH

To stream music via Bluetooth:

- 1. Switch the source to Bluetooth on Core Audio Streamer by selecting Bluetooth source via Touch Panel or KNX device.
- 2. Turn on Bluetooth on your mobile device.
- 3. Find Core Audio Streamer and click to connect.
- 4. When connected, play music.

![](_page_28_Picture_9.jpeg)

#### 6.5 HDMI ARC

Switch the source to HDMI Arc to connect Core Audio Streamer to any device with HDMI Arc out.

![](_page_29_Picture_2.jpeg)

# 6.6 OPTICAL IN

Switch the source to Optical In to connect Core Audio Streamer to any device with optical out.

Core Audio Streamer supports only stereo audio codecs. When using optical in connection, select PCM type for digital audio for the devices with optical out.

![](_page_29_Picture_6.jpeg)

#### 6.7 LINE IN

Switch the source to Line in to connect Core Audio Streamer to any device with line out.

![](_page_30_Picture_2.jpeg)

# 6.8 COAXIAL IN

Switch the source to Coaxial In to connect Core Audio Streamer to any device with coaxial out.

![](_page_30_Picture_5.jpeg)

### 6.9 USB

Switch the source to USB to play music from a USB disk drive.